三、第二階段報名系統(含備審資料上傳)-登入頁

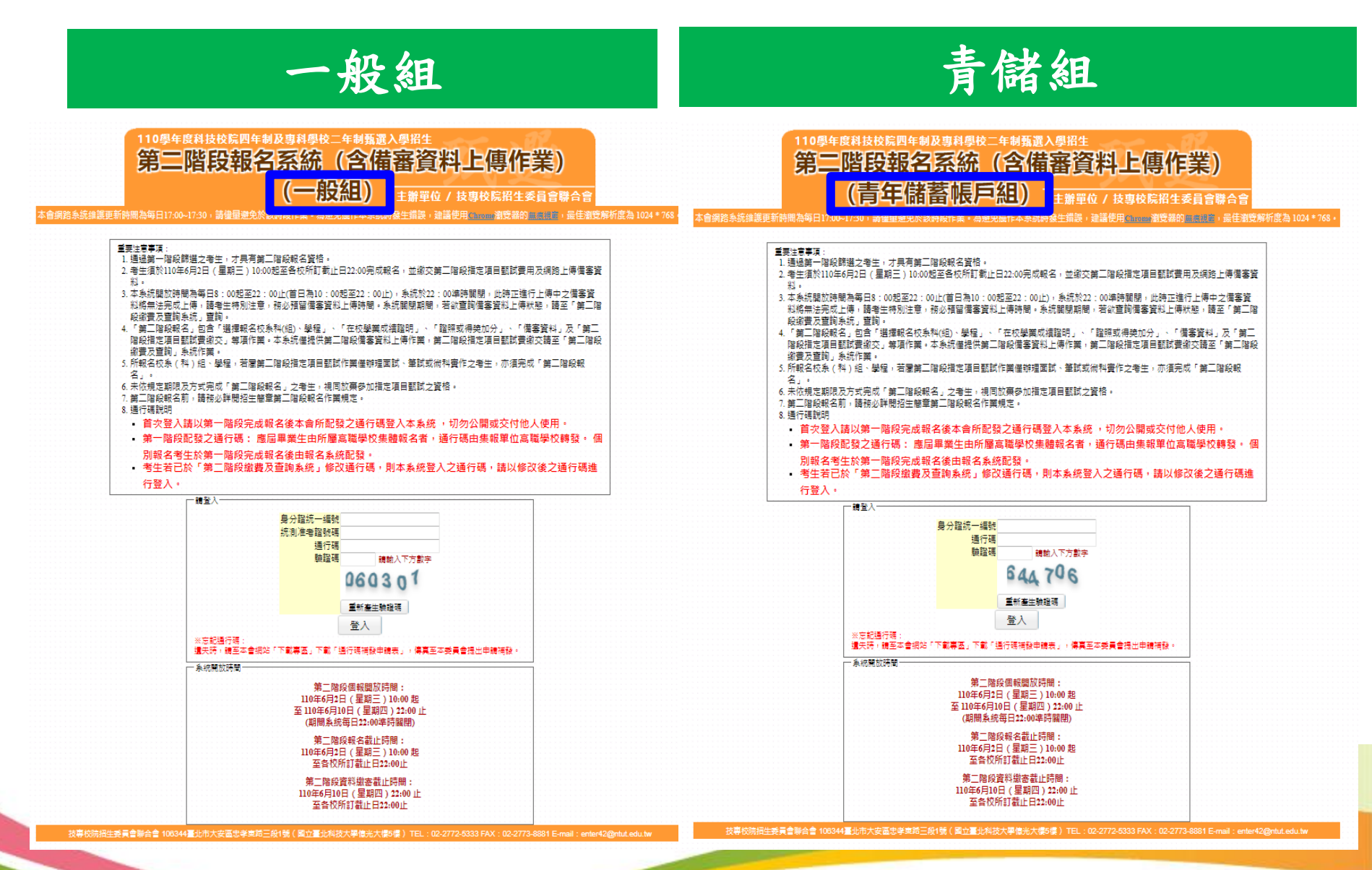

## 三、第二階段報名系統(含備審資料上傳)-修改通行碼

| 論選更新時間為每日17:00-17:30 · 請律單學免於該時段作業 · 為愛免操作本条統時發生偏談 · 建建使用Chronne到常務的無限機關 · 希住使用書 · 就要身分駐記:一般主 登入位址: ● 登出 ● · 第一次登入修改通行碼 二 · 號頭整學修訂事項 三 · 基本資料確認 四 · 網路上傳費審資料          一 · 第一次登入修改通行碼 二 · 號頭整學修訂事項 三 · 基本資料確認 四 · 網路上傳費審資料         第一次登入修改通行碼         第一次登入修改通行碼         第一行登出         第一次登入修改通行碼         第一次登上傳過審算科         第一次登入修改通行碼         第一次登入修改通行碼         第一次登入修改通行碼         第一次登入修改通行碼         第一次登入修改通行碼         第一次登入修改通行碼         第一次登入修改通行碼         第一次登入修改通行碼         第一次登入修改通行碼         第一次登入修改通行碼         第一次登入修改通行碼         第一次登入修改通行碼         第一次登入修改通行         第一次登入         第一次登入         第一次登入         第一次登入         第一次登入         第一次登入         第一次登入         第一次登入         第一次登入 <th>邀覽解析度為</th> | 邀覽解析度為 |
|----------------------------------------------------------------------------------------------------|--------|
| 使用者。                                                                                                    |        |
| 第一次登入嫁改通行碼<br>請依本系統功能順序逐一完成報名,請注意:每一步驅確認前,請務必谨慎詳細核對,每一步驅須經(<br>系統導引完成確認後,才可進行下一步驅操作。<br>說明:                                                                                                    |        |
| 第一次登入嫁改通行碼<br>請依本系統功能順序逐一完成報名,請注意:每一步職確認前,請務必謹慎詳細核對,每一步職須經(<br>系統導引完成確認後,才可進行下一步職操作。<br>說明:                                                                                                    |        |
| 請依本系統功能順序逐一完成報名,請注意:每一步職確認前,請務必謹慎詳編核對,每一步職須經(<br>系統導引完成確認後,才可進行下一步職操作。<br>說明:                                                                                                    |        |
| 系統導引完成確認後,才可進行下一步驅操作。                                                                                                    | 2      |
| 說明:                                                                                                    | _      |
| <ol> <li>4. 增於透出後即不得慘奴,透出前續集里考慮回妥會保存停止後前還行碼。</li> <li>3. "如非法使用其他考生個人資料,登入本系統修改通行碼,致使其他考生權益受損,倚節重大者移送司法單位審理。</li> <li>4. 考生登入本學年度四技二等甄邏入學招生相關資訊系統,習須使用設定之通行碼,請妥善保存通行碼,切勿公開或交付信人使用。</li> </ol>                                                                                                    |        |
|                                                                                                    |        |
| 酮人第一階段戰名陀發之還行場: ************************************                                                                                                    | 僅能修    |
| 手機 0912345678 (虧例: 0987654321) 2 広 会 統                                                                                                    | 道引会    |
| E-mail (範例:enter42@ntut. 44 、上                                                                                                    | サガル    |
| 為維羅資訊安全,新設定通行碼應至少包含英文及數字。通行碼层度須介於8個字元至12個字元之間。 (皮) 7                                                                                                    | 可進行    |
| 輸入新通行碼 (請輸入英數字至少8碼 驟操作                                                                                                    |        |
| · · · · · · · · · · · · · · · · · · ·                                                                                                    |        |

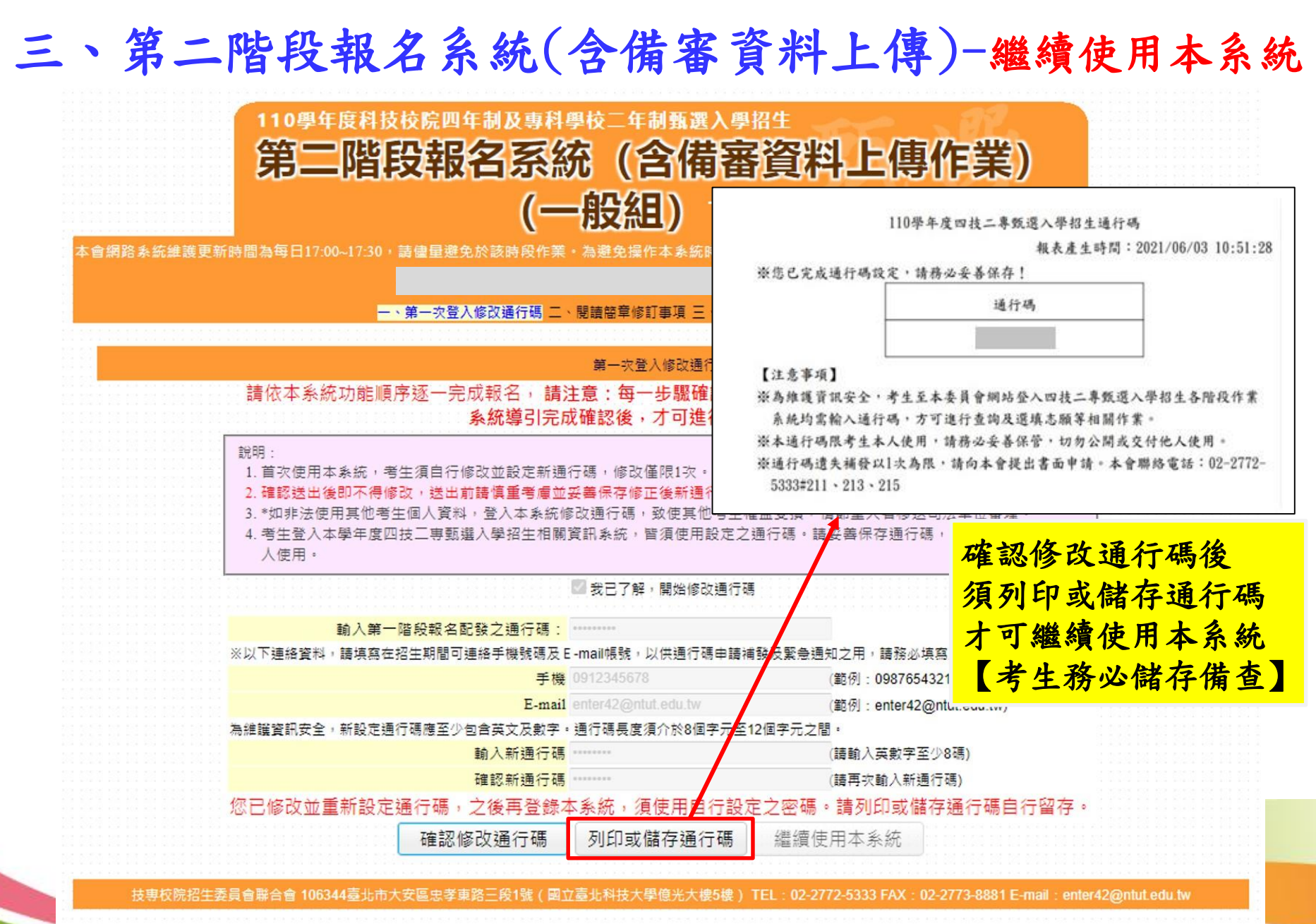

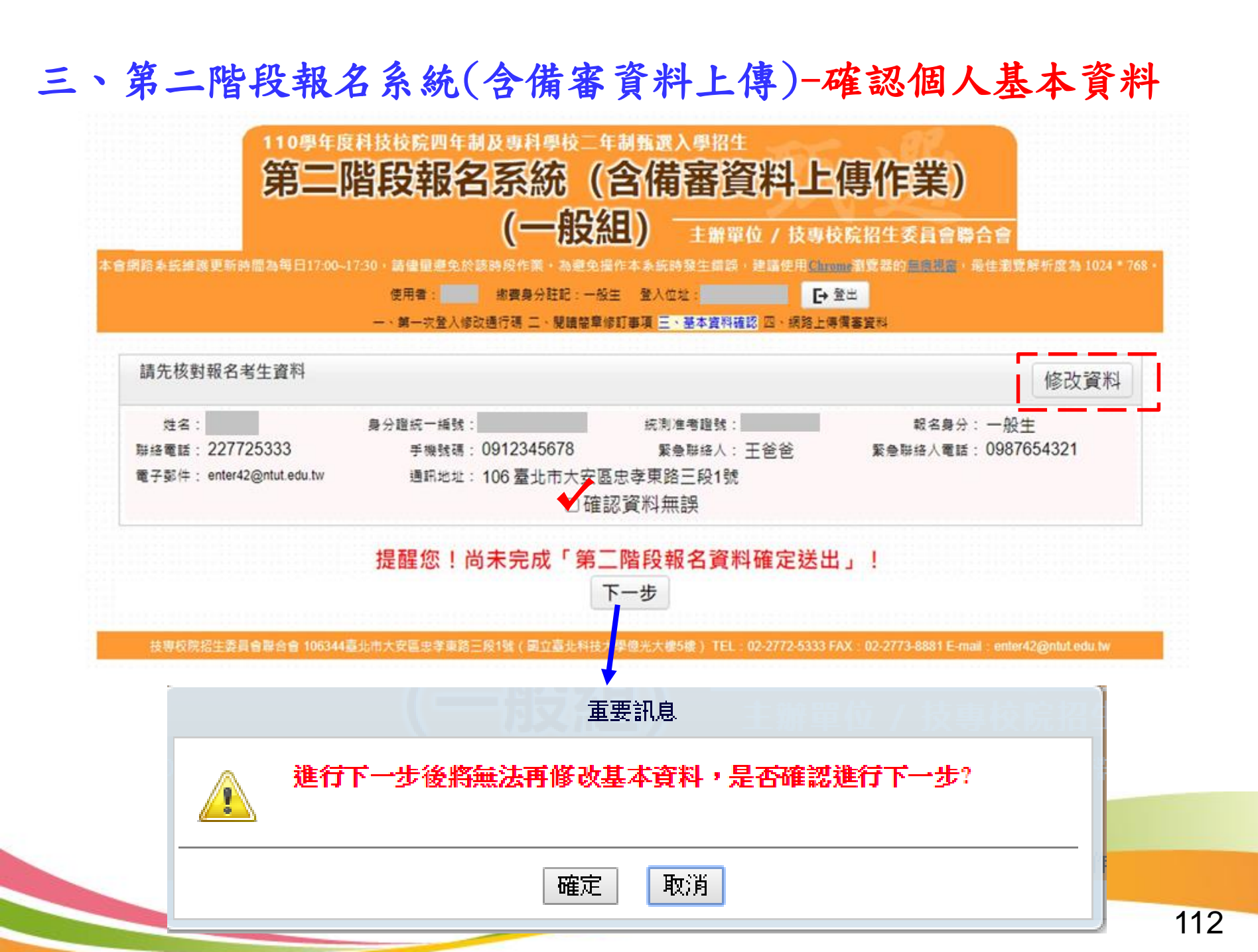

### 三、第二階段報名系統(含備審資料上傳)-閱讀重要注意事項

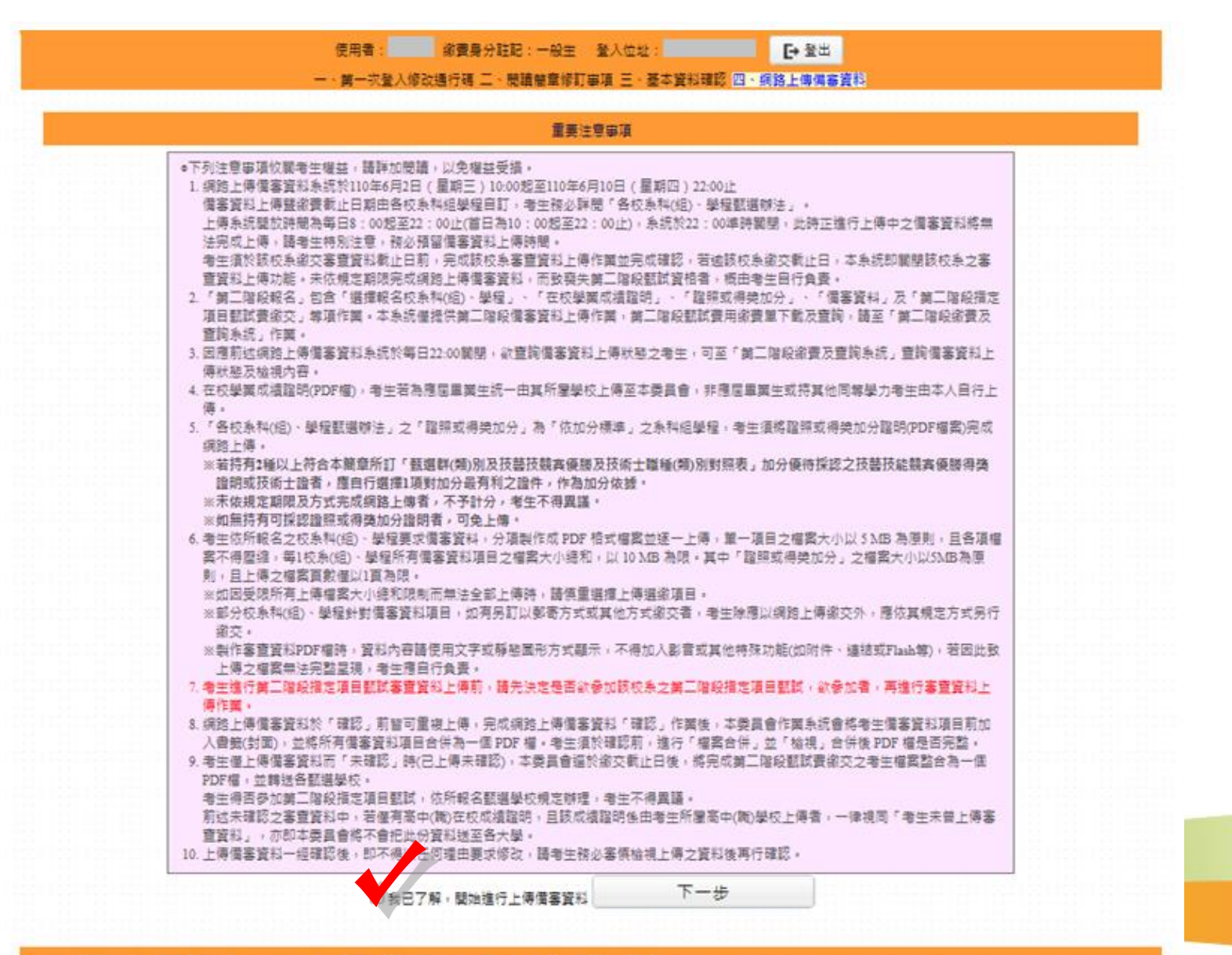

## 三、第二階段報名系統(含備審資料上傳)-備審資料繳交項目查詢

| 步驟             |                 |                                                                         |                                             |                                                | 8                                         | 副校名稱:                                      | 國立臺北科                                       | 技大學                      |                         |            | Ļ          | ト取         | 91         |             | (<br>ETEX | 是王帝限選 境一系 是 (组)、學程 是 |
|----------------|-----------------|-------------------------------------------------------------------------|---------------------------------------------|------------------------------------------------|-------------------------------------------|--------------------------------------------|---------------------------------------------|--------------------------|-------------------------|------------|------------|------------|------------|-------------|-----------|----------------------|
| 校条科组           | 國立古北科技士與        | 掷棋士扫画                                                                   | 2                                           | 统一入學測點                                         | 飾選                                        |                                            |                                             |                          |                         | 甄          | 選 /        | レベル        | 方          | ェッ          | xx (      |                      |
| 學程名稱           | 周立堂北行放入掌        | 1歳1741上1至275                                                            |                                             | 第一階                                            | 的                                         |                                            |                                             | 第                        | 二階段指                    | 定項         | <b>H</b> 1 | N BT       |            |             |           | 總成績同分參酌方法            |
| 招生群(類)別        | 01 ŧ            | 幾械群                                                                     | _=                                          | 科目                                             | 篩選<br>倍率                                  | 1                                          | 統一入學測調<br>成績加權                              | â                        | 指定項目                    | 最低<br>得分   | 溢分         | 占總成<br>績比例 | 在校學<br>業成績 | 證照或得<br>獎加分 | 順序        | 科目 / 項目              |
| 校条科組學程代<br>碼   | 10              | 4001                                                                    | 成績上                                         | 國文                                             |                                           | 國文                                         | x1.00倍                                      |                          | 備審資料審查                  |            | 100        | 30%        |            |             | 1         | 統測科目數學               |
| 考生身分           | 招生名額            | 預計甄試人數                                                                  | 履                                           | 英文                                             |                                           | 英文                                         | x2.00倍                                      |                          | 面試                      |            | 100        | 30%        |            |             | 2         | 統測科目英文               |
| 一般考生           | 49              | 123                                                                     | 理士                                          | 數學                                             |                                           | 數學                                         | x2.00倍                                      | 百百頭                      |                         |            |            |            | 不予         | 不予          | 3         | 統測科目専業一              |
| 低收或中低收入<br>戶考生 | 1               | 3                                                                       | 式                                           | 專業一                                            |                                           | 專業一                                        | 步馬                                          | 聚 /                      |                         |            |            |            | 採計         | 加分          | 4         | 統測科目國文               |
| 原住民考生          | 2               | 6                                                                       |                                             | 専業二                                            |                                           | 専業二                                        |                                             | ·                        |                         |            |            |            |            |             | 5         | 統測科目専業二              |
| 離島考生           | 1               |                                                                         |                                             | 總級分                                            | 2.50                                      |                                            |                                             | ]                        |                         |            |            |            |            |             | 6         |                      |
| 指定項目           | 1甄試收費           | 750元                                                                    |                                             |                                                | 必繳資料                                      |                                            | 専題製作學                                       | 習成果                      |                         |            |            |            |            |             |           |                      |
| 備審資料。<br>截止    | 上傳暨繳費<br>:時間    | 110年6月10日(四)<br>22:00止                                                  |                                             |                                                | 必繳資料                                      |                                            | 自傳及讀書                                       | 計畫                       |                         |            |            |            |            |             |           |                      |
| 公告第二階<br>並寄發複調 | 鴲段甄試名單<br>試通知日期 | 110年6月16日(三)<br>10:00起                                                  |                                             | 備審                                             | 必繳資料                                      |                                            | 竸賽獕奬或                                       | 證照證明                     |                         |            |            |            |            |             |           |                      |
| 甄討             | t日期             | 110年6月19日(六)                                                            |                                             | 資                                              | 選繳資料                                      |                                            | 外語能力證                                       | 明                        |                         |            |            |            |            |             |           |                      |
| 公告甄選編          | 總成績日期           | 110年6月28日 (一)<br>10:00 前                                                |                                             | 料                                              | 選繳資料                                      |                                            | 其他有利審                                       | 這文件                      |                         |            |            |            |            |             |           |                      |
|                | 總成績<br>战止日期     | 110年6月29日(二)<br>12:00止                                                  |                                             |                                                |                                           |                                            |                                             |                          |                         |            |            |            |            |             |           |                      |
| 公告正(備<br>日     | 制取生名單<br>引期     | 110年6月30日(三)<br>10:00 起                                                 |                                             |                                                |                                           |                                            |                                             |                          |                         |            |            |            |            |             |           |                      |
| 正(備)即<br>複查截   | 取生名單<br>t止日期    | 110年7月1日 (四)<br>12:00 止                                                 | 4                                           | 特別條件                                           | 不要求                                       |                                            |                                             |                          |                         | 参考         | 條件         | 不要求        |            |             |           |                      |
| 分發銷            | 錄取生             | 110年7月15日(四)                                                            |                                             |                                                |                                           |                                            |                                             |                          |                         |            |            |            |            |             |           |                      |
| 報到             | 截止日             | 12:00 <u>it</u>                                                         |                                             |                                                |                                           |                                            |                                             |                          |                         |            |            |            |            |             |           |                      |
| 備事             | 資料<br>1說明       | 1.専題製作如為多人;<br>2.自傳及讀書計畫(1<br>3.其他有利審查文件;<br>4.原住民者生得提供;<br>5.各項證明文件須為; | 合作》<br>包含了<br>包含了<br>时日<br>野<br>青<br>断<br>可 | 頁敘明個人於<br>就讀原因、生<br>∶社團參興、<br>診族群事務會<br>可以辨識內容 | 該作品之<br>注理規劃)<br>學校幹部<br>≱興等相關<br>₽。6.備審] | 工作項目)<br>,以上內<br>及特殊才<br>文件,以<br>資料以綱<br>路 | 及貢獻度百分<br>啓合計1,000<br>能等。<br>利塞查。<br>8上傳方式体 | }比;學習/<br>字以內。<br><序繳交,≢ | 成果須包含在學期間<br>服名截止後不接受補( | 出缺席約<br>牛。 | 记錄及獎       | 徹紀録。       |            |             |           |                      |
| 指定<br>甄詞       | E項目<br>【說明      | 1.備審資料評分:學<br>力證明、其他有利審<br>2.面試評分:內容50<br>3.繳交資料概不退還                    | 習表現<br>査文(<br>%、現<br>時                      | 見40%(歴年<br>件等)<br>5達能力30%<br>自行備分留有            | :成績單及<br>、儀表態[<br>。                       | 排名、自傳<br>寛20%。                             | 專及 <b>讀</b> 書計畫                             | ≧)、専業                    | 長現40%(専題製作♪             | 及學習成       | (果、競判      | <u> </u>   | 或證照證明      | ])、其他20%    | 5(在學其     | 明闇出缺席紀錄及樊懲紀錄、外語能     |
| 離島考生           | 縣市別限制           | #離島生名額:金門則                                                              | 新考生                                         | 1名                                             |                                           |                                            |                                             |                          |                         |            |            |            |            |             |           |                      |
| 備              | 註               | 1.本校設置英文畢業<br>2.實施校外實習及程                                                | 門檻<br>式設訂                                   | ,請至本校教<br>计相關課程必                               | \務處網頁<br>\修。                              | 査詢・                                        |                                             |                          |                         |            |            |            |            |             |           |                      |
|                |                 |                                                                         |                                             |                                                |                                           |                                            | I                                           | 直接列印                     | 候選列印                    |            |            |            |            |             |           |                      |

#### 三、第二階段報名系統(含備審資料上傳)-上傳備審資料

「第二階段報名系統」包含「選擇報名校系科(組)、學程」、「在校學業成績證明」、 「證照或得獎加分」、「備審資料」及「第二階段指定項目甄試費用繳交」等相關作 業。未依規定期限完成者,視同放棄參加指定項目甄試之資格。

#### 重要注意事項

#### 上傳儒審資料損作説明:

1.於獨審資料權點整「點我上傳」,進行所欲上傳校条料(組)、學程之傷審資料上傳

- 2.於備審資料上傳項目之「編擇上傳」機,點驗「點我上傳」,進行備審資料項目上傳
- 3. 系统络自動儲存備審資料項目上傳檔案,上傳檔案需符合檔案規格(PDF檔),上傳後語點還「檢視檔案」瀏覽上傳資料。
- 4. 完成上傳校系科(組)學程之必遵/遵繳備審資料後,進行檔案合併,並檢視合併檔案。
- 5.若已確定不再修改所欲上傳校条料(組)、學程之價審資料,講進行確認送出作業,並列印或儲存價審資料上傳確認表。
- 6. 確認送出後,上傳狀態將顯示「已確認」,此時僅能檢視已上傳檔案,不得再修改(重傳),上傳狀態供考生直詢上傳播形。

|     |     |                  |                | 通過第一階段篩選 | 之甄選校系科(組)、學程        |               |                      |
|-----|-----|------------------|----------------|----------|---------------------|---------------|----------------------|
| 申請  | 顒號  | 招生群<br>校名<br>承科组 | (類)別<br>(學程)名稱 | 密藏身分     | 上傳載止時間              | 價審資料<br>上傳/檢視 | <b>偏審資</b> 料<br>上傳狀態 |
| 10: | 001 | 14月<br>國立<br>駿州書 | 被大學            | 一般生      | 2021/06/07 22:00:00 | 點我上傳          | 未上傳                  |
| 22! | 001 | 14県<br>中吉<br>翌年  | -技大學<br>       | 一般生      | 2021/06/10 22:00:00 | 點我上傳          | 未上傳                  |
| 23- | 001 | 14月<br>現日<br>生か  | ·              | 一般生      | 2021/06/08 22:00:00 | 點我上傳          | 未上傳                  |

#### 第二階段指定項目甄試

|            | 甄邏校糸科(组)學程   | 學校網站<br>公告甄試名單          |
|------------|--------------|-------------------------|
| 14農業群-10:  | 學系(一般生)      | 110年6月11日<br>(五)10:00 超 |
| 14 典業群-22: | 檢驗生物技術系(一般生) | 110年6月14日<br>(一)10:00 超 |
| 14農業群-23-  | ♣(一般生)       |                         |

註:

 各甄選學校依據「各校系科(組)、學程甄選辦法」規定,於各甄選學校網站公告指定項目甄試名單、甄試時間、地 點等相關資訊,提供考生及高職學校查詢,各甄選學校並以限時郵件將甄試通知單郵寄考生。

2. 考生請自行上網查詢所報甄選學校「第二階段甄試名單與日期」

3. 如指定項目甄試日前,仍未收到指定項目甄試通知者,請逕向各甄選學校查詢(請參閱本簡章附錄四「甄選學校代碼

115

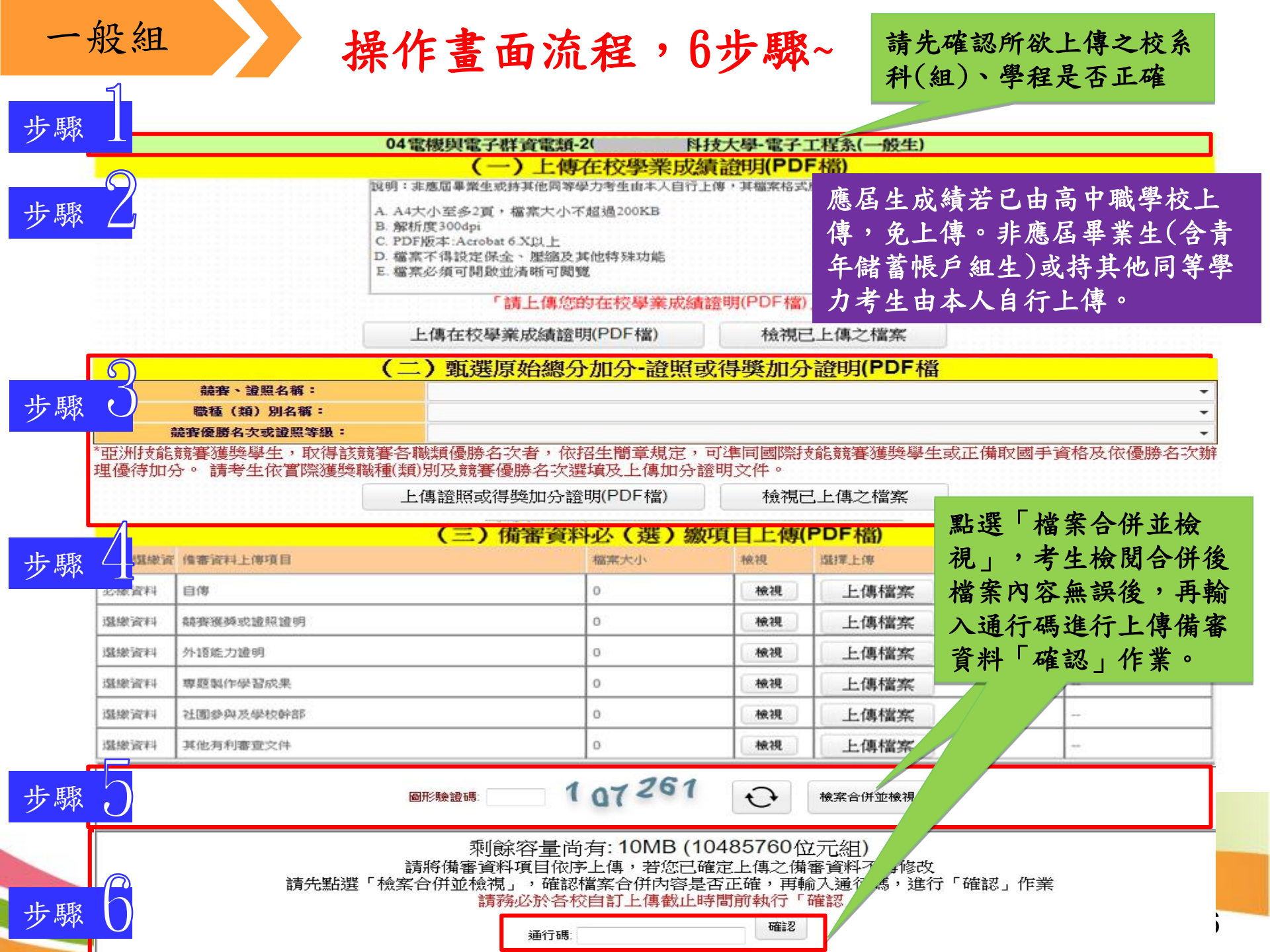

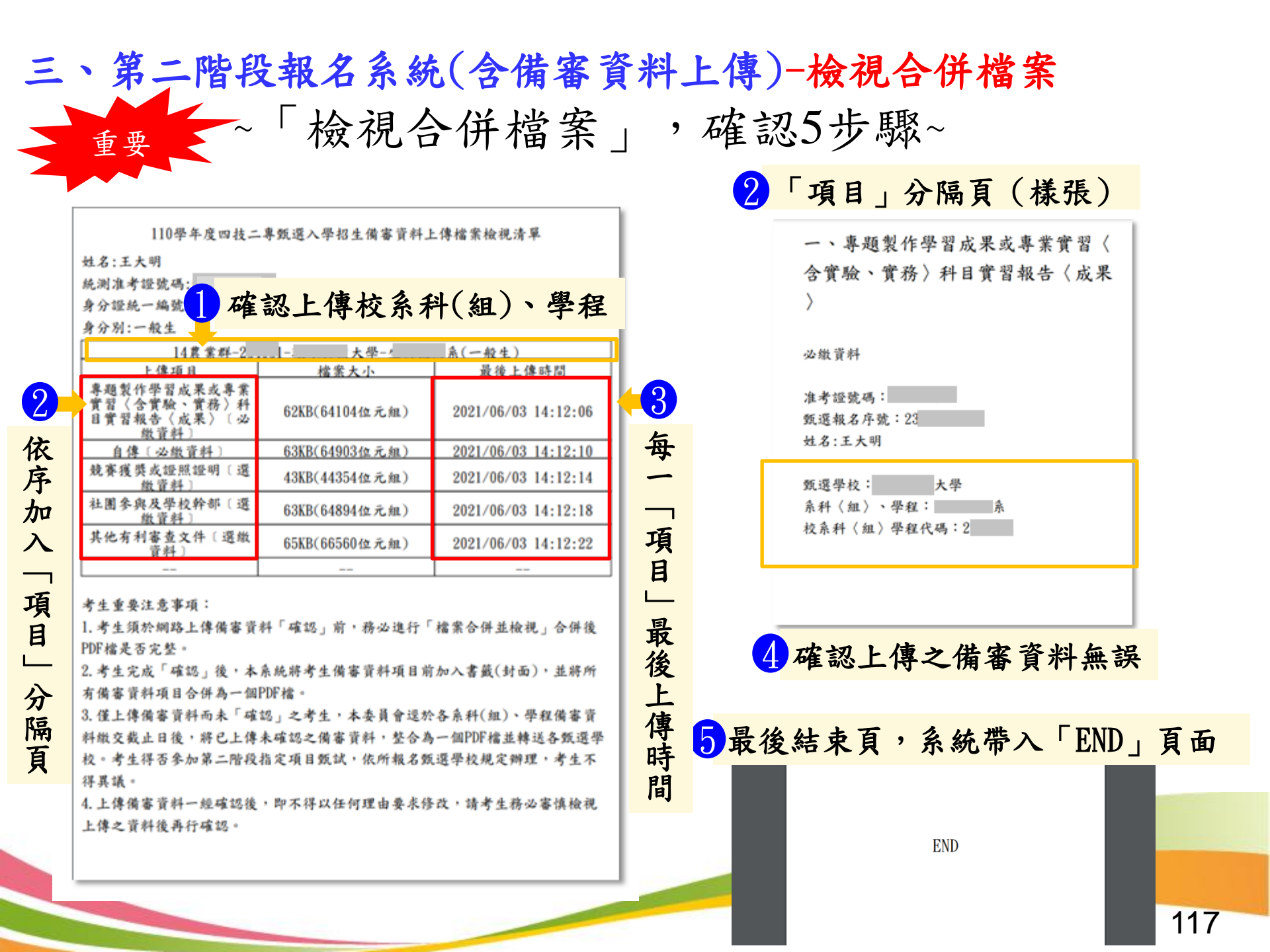

#### 三、第二階段報名系統(含備審資料上傳)-上傳備審資料 系統檢核上傳檔案規格 並提示錯誤訊息 檔案格式 4 檔案重新上傳 錯誤 上傳檔案格式有誤,諸選擇PDF檔案 訊息 確定 【重要提醒】經查考生重新上傳備審資料必(選)繳項目。「確 î 認」前,請務必重新點選「檔案合併並檢視」 確定 檔案大小 訊息 × 5 備審資料皆未上傳欲確定送出 您上傳的檔案大小(12.67MB),超過單檔(5.00MB)限 制∘ 訊息 確認 依甄選學校規定,考生有必繳資料須上傳,請完成上傳檔案 後,再確認送出。 通行碼查核 確定 訊息 通行碼錯誤! i 確定 118

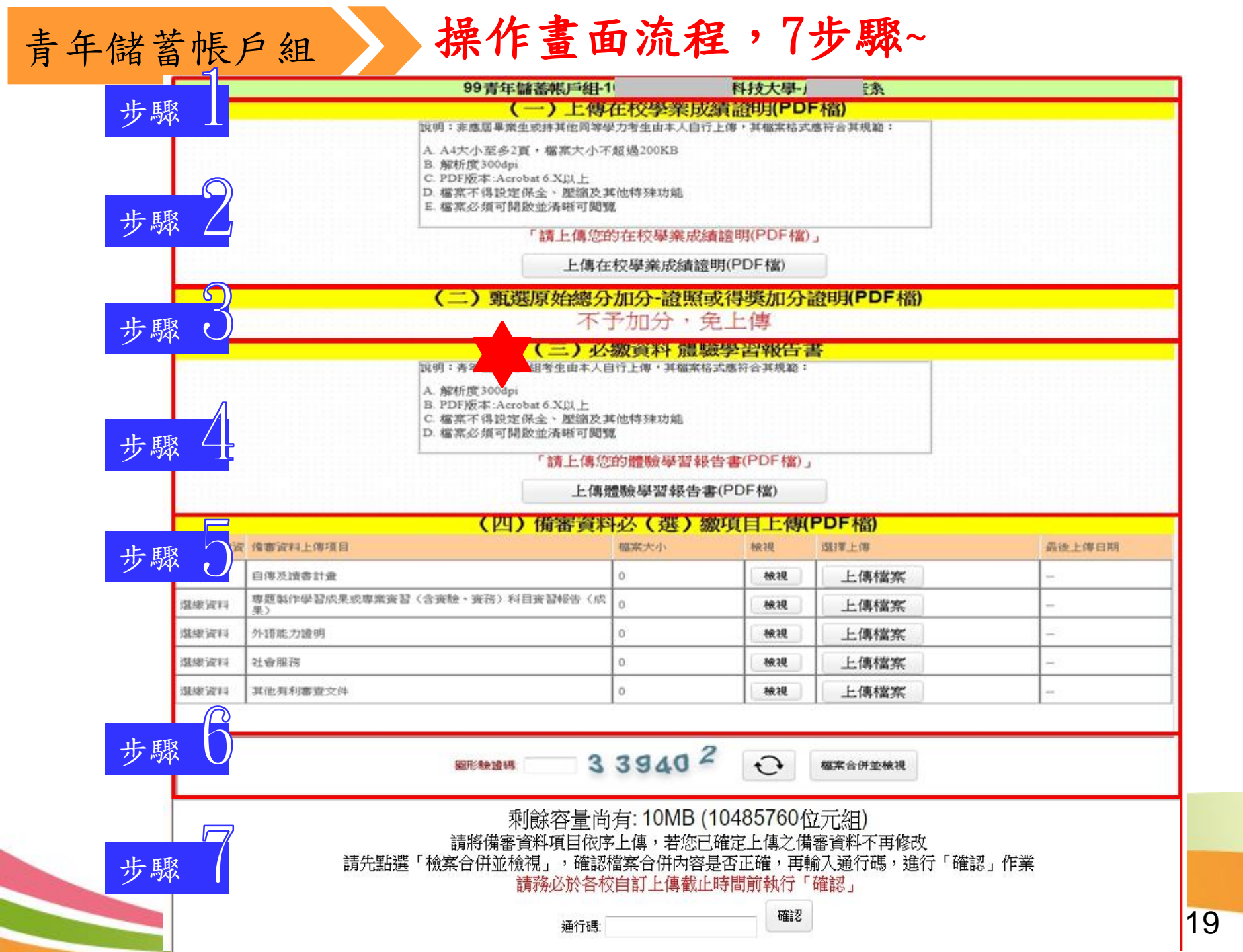

### 三、第二階段報名系統(含備審資料上傳)-備審資料上傳注意事項 步驟 4

 考生依所報名之校系科(組)、學程要求備審資料,分項製作成 PDF 格式檔案並逐一上傳 ※單一項目之檔案大小以 5 MB 為原則,每1校系(組)、學程所有備審資料項目之檔案大小總和 以 10 MB 為限。

※如因受限所有上傳檔案大小總和限制而無法全部上傳時,請慎重選擇上傳選繳項目。

※備審資料一概以網路上傳方式繳交,惟部分校系科(組)、學程針對備審資料項目,如有另訂 以郵寄方式或其他方式繳交者,考生除應以網路上傳繳交外,應依其規定方式另行繳交。
※製作審查資料PDF檔時,資料內容請使用文字或靜態圖形方式顯示,不得加入影音或其他特殊

功能(如附件、連結或Flash等),若因此致上傳之檔案無法完整呈現,考生應自行負責。

- 2. 網路上傳備審資料
  - ※「確認」前可重複上傳,確認前務必進行「檔案合併並檢視」,檢視合併後 PDF 檔是否完整,如有重新上傳之資料,務必再次點選「檔案合併並檢視」鈕確認檔案,以確保送出資料 是否正確。備審資料皆無上傳任一資料時(檔案大小為Obytes),系統則無法確定送出。
  - ※「確認」後,本作業系統會將考生備審資料項目前加入書籤(封面),並將所有備審資料項目 合併為一個 PDF 檔,即產生「備審資料上傳確認表」,考生應自行存檔。
  - ※「確認」後,如有報名其他校系,須再依各項步驟順序完成備審資料上傳作業。

※考生於上傳備審資料一經確認送出後,即不得以任何理由要求修改,請考生務必審慎檢視上 傳之資料後再行確認送出。 三、第二階段報名系統(含備審資料上傳)-

證照或得獎加分證明上傳注意事項(1/2)

- 1. 本項目係指甄選總成績所採計之證照或得獎加分,非指備審資料中之競賽獲獎或證照證明。
- 若考生持有2種以上符合本簡章所訂「甄選群(類)別及技藝技競賽優勝及技術士職種 (類)別對照表」加分優待採認之技藝技能競賽得獎證明或技術士證,應 選擇1項對加分最有利之證明文件,作為甄選原始總分加分依據。
- 證照或得獎加分證明檔案大小以5MB為原則,且上傳之檔案頁數僅以1頁為限。未依規定 期限及方式完成網路上傳者,不予計分。
- 4. 如無持有可採認證照或得獎加分證明者,可免上傳。

招生簡章第28-29頁

競賽類別優勝名次及證照等級優待加分標準表

#### 招生簡章第39-53頁

玖、甄選群(類)別及技藝技能競賽優勝及技術士職種(類)別對照表

121

| 统要、谐照名稱                                                           | 王狮果位                                                                                | 號賽優勝名大<br>或證照等紙                                 | 優祥加分百分比                                                     |
|-------------------------------------------------------------------|-------------------------------------------------------------------------------------|-------------------------------------------------|-------------------------------------------------------------|
| 國際後統競賽                                                            | 國際投影競賽組織                                                                            | # 1-3 £                                         | 增加数速系始建全40%                                                 |
| 或符具线形项素技能 <b>线要</b><br>或符件技展 <b>型</b>                             | 國際集林匹克身心障礙聯合會<br>(白國立臺灣科學教育館強廣參加)                                                   | 兼殊                                              | 增加数递承给稳分35%                                                 |
| 西所技统统赛<br>南所具统部城棠技统统赛                                             | 等動却(線然沒能規劃+每只接來員會)<br>等動却(反行政院等工委員會)                                                | 三(儀)取選手                                         | 增加甄選原依德分 35%                                                |
|                                                                   |                                                                                     | 第1ぶ(金牌)                                         | 增加数速原始进分35%                                                 |
| 计通信机械事                                                            | 各動詞(認然改成就事件專民國委員會)                                                                  | 第22(銀標)                                         | 增加数速率依德全30%                                                 |
| 2個身心障礙者該能競賽                                                       | 各動制(反行政院景工委員會)                                                                      | 第3元(納牌)                                         | 增加数建原始建立 25%                                                |
|                                                                   |                                                                                     | 第4、5名                                           | 增加数速原始通分 23%                                                |
|                                                                   |                                                                                     | 81-32                                           | 增加数递承单稳分25%                                                 |
|                                                                   |                                                                                     | 84.85                                           | 增加数据系统建全20%                                                 |
|                                                                   |                                                                                     | 第 9-13 名                                        | 増か数連岸体通会15%                                                 |
| CHARTATULENE                                                      | ec z se                                                                             | 第 14-23 太                                       | 増加数速原始速分10%                                                 |
|                                                                   |                                                                                     | # 24~50 Z                                       | 增加数速承兼建全 5%                                                 |
|                                                                   |                                                                                     | 課 52~76 定                                       | 增加致速原始建立 3%                                                 |
|                                                                   |                                                                                     | 第1名                                             | 增加数遣来始德分 20%                                                |
| 2月十个学科学校堂堂                                                        | 据三臺灣科學教育部                                                                           | # 2 · 3 z                                       | 増加数連原始總令15%                                                 |
| CARGED + ALT                                                      |                                                                                     | 保持                                              | 增加数据系统结合10%                                                 |
| · 兵各級機關及直轄市政府                                                     |                                                                                     | # 1-3 £                                         | 增加数据原始通令15%                                                 |
| 、例える項技藝技能設置                                                       | 7月各統機關或直轄下統行                                                                        | 民動得獎者                                           | 增合数速原始建立10%                                                 |
|                                                                   |                                                                                     | 平林此街上楼                                          | 增加致遗原依德分 25%                                                |
| *有技術)理者                                                           | 各動部(原行政院長工委員會)                                                                      | 乙酰抗物土酸                                          | 増か数連原体通会15%                                                 |
|                                                                   |                                                                                     | 内廷技術士統                                          | 增加数速承伸速令 5%                                                 |
| 1.協考生同時結省2<br>2.各項股賽、提供及目<br>的任表」:未列於<br>3.公司於此批單優異等<br>(由二十四門書品) | 項以上符合加分優將之該醫技能較<br>或種(額)等各項目項符合 致選群(額<br>對照長中之各項該醫技能較審及證<br>主、取得該戰署各國驗優勝名上書。)<br>今。 | 事得償還可成技術<br>()別及技養技能優<br>照告不給予か会優<br>(準同論際技能教養) | 11日間: 改建 1 項優祥加合<br>1.北事優勝凡 技術 1 項種<br>1時:<br>國際學士或正備加握于資格及 |

步驟

|                                       | <u> </u>   |                                                                                        |                                                                                                    | 現事景勝.                             | 5 A.                      | 優得か分標準                                                                     |                  |                                                     |                                              |
|---------------------------------------|------------|----------------------------------------------------------------------------------------|----------------------------------------------------------------------------------------------------|-----------------------------------|---------------------------|----------------------------------------------------------------------------|------------------|-----------------------------------------------------|----------------------------------------------|
| 495                                   |            | 放事故                                                                                    | 取用る冊                                                                                                    | 及碳烷等                              |                           | (首会此)                                                                      |                  | -15/6 -                                             | 811.001                                      |
| T.                                    | 全國         | 高联带生产                                                                                  | 用原放的利益力均                                                                                                    | 第1-3 北                            |                           | 潜行数遇原始建分                                                                   | 15%              | 40.04                                               | Man Inc.                                     |
|                                       | 刘良         | 统赛洋动                                                                                   |                                                                                                    | 住作                                |                           | 增加致遵原始總分                                                                   | 10%              | 0.000                                               | Carbon .                                     |
| 2                                     | 8.3        | 祥全國 泰                                                                                  | 故學校里煤運動                                                                                                    | \$1-3.8                           |                           | 增加数選原始總分                                                                   | 15%              | 58.80                                               | ((()))))                                     |
| -                                     | 35.84      |                                                                                        |                                                                                                    | 96.09                             | -                         | 增加数建原始通行                                                                   | 10%              | 0.000                                               |                                              |
| 3                                     | 2.0        | 4783                                                                                   | 地域人们发现来                                                                                                    | A 1-3 Z                           |                           | 「「「「「「「」」」」」」                                                              | 100              | 4.22.12.44                                          | H(#R) H                                      |
| _                                     | 2.0        | 1.64X                                                                                  | .*                                                                                                    | N 1-3 P                           |                           | APRIC 4467                                                                 | 1650             | 01.0413.00                                          |                                              |
| 4                                     | んエ         | 智慧羊品                                                                                   | 月電腦及發機器                                                                                                    | A 1-2 10                          | -                         | 400.0000                                                                   | 1.778            | 05 12 14 41                                         |                                              |
|                                       | 人務         | 内凡漏除法                                                                                  | 5.除茶                                                                                                    | 体的                                |                           | 增加数選原始總分                                                                   | 10%              | 04 gaat                                             | 2:#¥2.5                                      |
|                                       |            |                                                                                        |                                                                                                    | 将接、接等、                            | 78                        | 増加数選原始進分                                                                   | 15%              | 07 我计师                                              | \$                                           |
| 2                                     | TH         | #1.AN3                                                                                 |                                                                                                    | 入速                                |                           | 増加数選厚始進分                                                                   | 10%              | 20 蔡明市                                              | 化洗机                                          |
|                                       | 1.14       |                                                                                        | W/A . A . A.                                                                                                    | # 1-3 2                           |                           | 增加数选原始地分                                                                   | 15%              | 12.22 . 20 . 20                                     | 电化·弹器 "我                                     |
| 6                                     | 2.8<br>4.8 | 往现现要5<br>致要                                                                            | (北、平、南)                                                                                                    | 第4-5.8                            |                           | 潜去默慮原始德全                                                                   | 10%              | 6.度带(前)3<br>- 使用几批的-                                | 1.0.000 (10) (10) (10) (10) (10) (10) (10) ( |
|                                       | 全國         | 高級中華                                                                                   | 举投再实践计算                                                                                                    | \$ 1-3.8                          |                           | 增加就運原始總位                                                                   | 15%              | 12 Jun 1 40                                         |                                              |
|                                       | 糖洗         | 刻老製作業                                                                                  | R赛运事                                                                                                    | 3.0                               |                           | 增加致遵原始總行                                                                   | 10%              | 96.68.7 M                                           | ***                                          |
|                                       | 2.10       | 8 C 8 C 4                                                                              |                                                                                                    | 第1-3.8                            |                           | 增加数運原始總6                                                                   | 15%              | 20 8 10 8                                           | 1.00                                         |
|                                       | 2.8        | 71.940                                                                                 | TRATOT                                                                                                    | 8.15                              |                           | 增加数遵原始總合                                                                   | 10%              |                                                     | 7 80 9C.SR                                   |
| 0                                     | 2.00       |                                                                                        |                                                                                                    | 第1~38                             |                           | 增加就遵原始總分                                                                   | 15%              | 20 8.0-0                                            | 18.00                                        |
| <u></u>                               |            | *****                                                                                  |                                                                                                    | 供作                                |                           | 增加整連原始總位                                                                   | 10%              |                                                     |                                              |
| 1 1 1 1 1 1 1 1 1 1 1 1 1 1 1 1 1 1 1 | 140        | <ul> <li>2月14日</li> <li>(午(金)之前</li> <li>四 投二</li> <li>今氏英順</li> <li>(GEPT)</li> </ul> | <ul> <li>         ・立田平立井石)         ・立田平立井石)         ・支田平立井石)         ・支田平立井石)         ・支田         ・支田         ・支田         ・支田         ・         ・         ・</li></ul> | 17 王尚尚明<br>1 事実全留学生<br>5 群株編氏<br> | 音樂之<br>音樂之<br>(<br>王<br>) | 本まの計を通しま<br>株計経有個人書<br>最定項目及加分<br>利強級系法が認定<br>(Canindge ESOL<br>Man Saite) | ·比率<br>例後<br>(3) | まる 久設 明<br>まる 久設 明<br>業整表<br>非る 現場<br>目後 刑<br>正AIS) | 8 - 8 - 8 - 8 - 8 - 8 - 8 - 8 - 8 - 8 -      |
| 25                                    |            | <b>A</b> M                                                                             | 総合及関環境目台<br>計545分以上<br>足口就及寫作項目<br>分別均慮素規以上                                                                                                    | 110 <i>m</i> j                    | 7 H.J.                    | CAE                                                                        | Level<br>8.9     | LTE<br>4(*)、(*)<br>統式推発                             | NI                                           |
|                                       | 6          | 十高级                                                                                    | 第方及関連項目会<br>計 285 分以3.                                                                                                    | \$7-109                           | 6.82                      | FCE                                                                        | Level            | alte<br>3(•) · (+)                                  | N2                                           |
| 15                                    | 2          |                                                                                        | 全部地址7級以上                                                                                                    | 100000000                         |                           | 1.2740.00                                                                  | 老金               | 聽說環窝                                                |                                              |

|              |                    | 初、藝堂縣(額                                   | )划及持航转低                    | 赫塞得脉及                                  | 技術+ 略積(類)の                                     | 1 1 1 1 1 1 1 1                               |              |                                  | 建合口技二專取運                  | 八単招生之技藝技術                     | 北號賽優勝及技術上職種(編)               |                                    |
|--------------|--------------------|-------------------------------------------|----------------------------|----------------------------------------|------------------------------------------------|-----------------------------------------------|--------------|----------------------------------|---------------------------|-------------------------------|------------------------------|------------------------------------|
|              |                    | A 30.42 ** (AN                            | 通合四拉二鼻類目                   | Aの一個一個人の一人<br>長人学初生之故藝技術               | 、4文中)上344(4)((94)/7<br>に最賽優勝及技術士職種(級)          | 1.21 777.45                                   | 飘送料          | 國際技能競賽                           | <b>公認技机就要</b>             | 全國基础中等學校                      | 十六各級機關或直轄                    | 2 (8) (4)(7) -                     |
| 政赛           | 数逻群<br>(銀)代明<br>名稱 | 國際技机投事<br>亞洲技能投事<br>國際長紀新職業技能投事<br>國際科技長覺 | 全國投稿,使要<br>全國身心理論者投稿使要     | 全國高級十等學校<br>投發政事                       | 中央各級機關或直轄<br>市政府主辦之全國行<br>各項該最該能設署<br>職編/展覽/投票 | 內頗(會)以上<br>技術士證<br>戰錢代碼及戰錢名編                  | (銀)代明<br>名稱  | 國際民紀部城東北紀教事<br>國際科技展覽<br>職員代碼及名稱 | 全福介い律秘書社能裁事<br>職務代碼及る場    | 拉藝戲賽<br>職種代碼及名稱<br>05季季曲は     | 各項技藝技能現著<br>規則/展開放書<br>代碼及名稱 | 技術士設<br>戦略代码形戦級1<br>10410-1011-104 |
|              |                    | 戦戦代場及名柄                                   |                            | 01 4 1/ 1/ 10                          | 代明及正确                                          | 001003-8-0 00100                              |              | 04 機電整合                          | 全)<br>余)                  | 04182842                      | 02汽車截金(打型板金)                 | 00700 EA #.#(EA #.4-1              |
| 8主類羽         |                    | 控制/通序复展/截工                                | 控制/自行李和联/通                 | 02 年年                                  | · · · · · · · · · · · · · · · · · · ·          | 00200 # # 1.<br>00300@ 1.                     |              | 45 書戲創作<br>15 然人通信(計定通信          | 03汽车喷漆<br>04.44-14        | 05 成确修理                       | 03 汽車噴漆<br>01 時止             | 017002:型紙金                         |
| NICHA        |                    | 02 表 全                                    | 井垣見/截二                     | 03 創工<br>04 in A                       | 61 工業機械修獲/機名控制/<br>創工                          | 00500 # 17 1 1 1 1 1 1 1 1 1 1 1 1 1 1 1 1 1  |              | 14                               | 05 機電整合                   | 07金内配線                        | 05 機電整合                      | 02400.+ # M.K.s.                   |
| (編) 8(       |                    | 04 步觀模型對台/未核                              | 03 48 48                   | 05 确注                                  | 02 ki ÷                                        | 0110148/4                                     |              | 67工業機械修護/機品<br>何刻/通過回道#T         | 06条艘创作<br>07 的公编站(建设编辑    | 05.46.1<br>09.48.4            | 06条键创作<br>07的公确证(建定确证制法      | 02700主角城市重                         |
| 149.7.12/    |                    | 05 整厚核系/核系<br>05 次月(公長の通知                 | 04 汽車板 全(行型系               | 06 採用                                  | 04 汽車截金(行型板金)                                  | 0250010 市内<br>0050010 京水学和学                   |              | COCNC # #                        | 14                        | 10 株電整合                       | 08工業機械修理/機具控制/               | 05300重重機械修構<br>05300偏复             |
|              |                    | 作为中世                                      | 05 配管典模头/配管                | 1.1.1.1.1.1.1.1.1.1.1.1.1.1.1.1.1.1.1. | 05 配管與暖克/配管<br>06 办付(会屬結爆製作)(み作                | 02700+1 型状金<br>02000八条修理<br>02100年点式          |              | (9 電気異配(室内配<br>線)(室内配線(電圧)       | 08工業機械修理/機具<br>控制/自行車和原/機 | 11 - 4 - 4 機電<br>12 - 5 - 東嘴道 | MIT.<br>OPENC & A            | 07000室機械県11<br>07500電福敷後然利泉乐二      |
| 计研究地址        |                    | 07 総合機械/績密機械                              | 06 冷 作(全屬結構製               | 08汽車修護                                 | 07综合機械/積容機械繁造                                  | 002001+6941<br>00400+8681                     |              | <b>民私</b> )                      | 件如果/截3                    | 13 電腦解助機械                     | 10 电瓦克数(室内配稳)/室内             | 07900,a 度<br>08000 余.度             |
| CT RF W W.SH |                    | OS CAD 换线电计系                              | 07综合换线/積雪换线                | 10生物產業機電                               | 05時走<br>09分裂规型創作/未規                            | 02100歳点:5<br>02100皇康純谷橋                       |              | 10 登缪模先/模品<br>11 48品             | 09CNC #.#.                | 5月<br>14日本                    | 起端(電気気配)<br>11 編出            | 08100下水道积杨操作频道<br>08300种资格成1       |
| 影視機          |                    | 第/CAD 换线发展/                               | <b>茶油</b>                  | 11 废换修理                                | 10 株式                                          | 007002828<br>052002284464                     | 102<br>107 H | 22 虎侠任瑾                          | 粮)室内配填(電泉                 |                               | 12 群後                        | 00700 F 2 8: 241                   |
| A 收集化的快算     |                    | 09 電腦輸动機械增調                               | 09 升载模型創作/木模               | 15 表案機械                                | 12CNC #.8                                      | 0530048<br>05600as in million                 | 66,85        | ISCNC #_8                        | 来起)                       |                               | 13 疣洟仔護<br>14000 # 5         | 11800 @ 18 # 18.4                  |
| nd Anna      |                    | 10 典電整合                                   | 10 65 %                    | 14 冷凍空調                                | 13CNC 装泉<br>14 点身主要                            | 01500 # 5 # 4 6 5                             |              |                                  | 12 47-18                  |                               | THE PLAN                     | 14500.000.000.000                  |
| 常领定          |                    | 12CNC # 8                                 | 12CNC #.A.                 | 15 用月取引<br>16 二 掌配線                    | 15 CAD 换线段计复展                                  | 06100至文式也重通過作<br>06200将動式改重通信作                |              |                                  | 15 疣桃仔護                   |                               | 美麗/披寮名編:<br>小田市山県川県石田会       | 15300代年非權純金                        |
| 影说旗          |                    | 13CNC #.8                                 | 13CNC 4LA                  | 17部新機電                                 | (CAD 機械変更/電磁構地<br>機械変更                         | 06200人子堂北重将他市<br>06400月始後来位<br>07000音樂風級合     |              |                                  | THE REAL                  |                               | 臺灣國際科學展覽會                    | 15400年編堂里<br>17000県電聖谷             |
| 8.00         |                    | 15 冷凍空調                                   | /CAD 機能設计 案書               | 10 程式现行<br>19 汽車噴漆                     | 16条推创作                                         | 07500 電磁廠 (12) 61 年 (8.).<br>07500 由 委        |              |                                  |                           |                               | 会國高職學生團隊投術創造<br>自該対象權事件和     | 17510病食院行<br>17500余余终难             |
| 33.7.0       | 100                | 16汽車設施/汽車搭獲                               | 応報助機成変更<br>16C1Dは10日の10月1日 | 20 後 8 人                               | 18 元单批判/元单任理                                   | 00100下水道现完进作推测<br>00200重要要点。                  |              |                                  |                           |                               | 教育部全國各級學校置標道                 | 11210 #.4.<br>11211 #.4CNC #.4.    |
| 備線計年         | 01 機 6歳 85         | 15 典当人                                    | 電磁統防機結增展                   | 21 8 40 K 10 (c)                       | 19 網頁批計<br>20 家市永三                             | 00100歳意義統1                                    |              |                                  |                           |                               | 新時得事<br>今回五日前が東藤人利来特         | 10310 #.4.<br>10311 #.4CNC #.4.    |
|              |                    | 19 開夏長術/開夏政计                              | 16 小康空調                    |                                        | 21 門窗木二                                        | 09/00年日勤業課<br>09900第一種差力名言語作/差力<br>名言語作       |              |                                  |                           |                               | 事發國際邀請事品事                    | 18480版末<br>18481版末-注意成末            |
|              |                    | 用使用/利用取引<br>20 家具木工                       | 17九年後初九年珍珠<br>18条號創作       |                                        | 23 免费修理                                        | 2000年編新進位利約年3.<br>11200年編集由後紀王展               |              |                                  |                           |                               | 全國高級中等學校專業群科<br>集團及利素製化發展決集  | 1040088-2088388                    |
| 日本語動         |                    | 21 門笛木王                                   | 19 典 3 人                   |                                        | 展覽/號賽名稱:<br>今回中公學訪學品質會                         | 1001 1 1 1 1 1 1 1 1 1 1 1 1 1 1 1 1 1        |              |                                  |                           |                               | (專題祖)採計群別成考生華                |                                    |
| (LPT)        |                    | 品牌 ( C R M C / M T                        | 21 相頁批計                    |                                        | 臺灣國際科學系變會                                      | 12700機械等单软质复修<br>14100世際新台湾系                  |              |                                  |                           |                               | (神)業利(紅·帶祖)歸屬群<br>以          |                                    |
| 200          |                    | 23 免债侨遵                                   | 22 家具木工                    |                                        | 会調高期帶企業隊役利利進<br>方所訓典就畫活動                       | 14:00 美国新闻集合者<br>1400 全國政業務工作工<br>1700 業務備業修備 |              |                                  |                           |                               | 01 動力機械群                     |                                    |
| NI           |                    |                                           | 23 门首A.3.<br>24 珠寶全銀和二/珠寶  |                                        | 人工智慧単品片電腦装整機                                   | 15100株美焼焼作<br>15200保藤樹助土健東業                   |              |                                  |                           |                               | 全國高級中等帶股專業即科<br>東國5 副音型科研算法案 |                                    |
| _            |                    |                                           | 爆袭                         |                                        | 教室部企業各級學校團構選                                   | 15500八条手電紙会<br>15500桥北上町首具製修<br>1600連載集合      |              |                                  |                           |                               | (創意祖) [保計考生事(祥)              |                                    |
| N2           |                    |                                           | -25 藏昧珍珠<br>26 電磁總作        |                                        | 勤綿標事<br>今國高中縣有葉藥人創業教                           | 16400 # HP 2 8<br>16503 : M R (¥ #)@@@        |              |                                  |                           |                               | 業料(加、學校)所屬群別]<br>01 約台通道数    |                                    |
|              |                    |                                           | 27 庆祯移旗                    |                                        | 事要因历也读事法事<br>> # 5 # 5 # 5 # 5 # # #           | 11000萬里至6<br>17300時美限19<br>17600会後各種          |              | 创 電氣聚配(室内配                       | 01 毫采装配(室内配               | 0] 室内配線                       | 全國祖範競賽分舊(北、中、                | 00100+ま2株E6                        |
| 80           |                    |                                           |                            |                                        | 專題反創意製作效要決賽                                    | IDURA-CNCR.R                                  |              | 球)室内起转(電気<br>発転)                 | 線)室門配線(電気<br>実配)          | 027. 軍配線<br>03 小途市調           | 01 電気累配(室内配線)/室内             | 003004e 1.                         |
|              |                    |                                           |                            |                                        | (年現版)保計終別或考生華<br>(線)業利(板、県和)師屬群                | 11101.8.4.CNC 8.8.<br>15400 0.8               | 03           | 42工業控制(工業配                       | 02.1.業控制(1.業配             | 04 數位電子/視聴                    | 配線(電孔系配)<br>62 工業控制(工業配線)/工業 | 00700至內部總(重內總局                     |
|              |                    |                                           |                            |                                        | 8                                              | 1340)准美-计整理具<br>1340)准美-登得新立道其                | 电换类          | (1)(工業配規(工業<br>(F40)             | 統)工業配線(工業<br>(F40)        | 電子<br>05 株営単合                 | 配線(工業批判)<br>03 線業整合          | 01300年25年後<br>013001 重化成           |
|              |                    |                                           |                            |                                        | 全國高級十等學校專業群科                                   | 1000千余景花<br>19200美夏美雅的文的漫漫作                   | 第十年<br>安務経   | 03 機電整合                          | 03 機電整合                   | 06工業電子                        | 04配管與暖氣服管                    | 016002年水学和学<br>02000八半修護           |
|              |                    |                                           |                            |                                        | 專題及對意整作號要決要<br>(4)要如)「該計畫本里(計)                 | 10000 美星美國信息操作<br>2000 下水道用广油水和强化学            |              | 04 紀子典現主/紀子<br>05 みまで課           | 04 配管典理記/配管<br>05 決速文調    | 07 電腦修護<br>05 電照修務(22)        | 05 電子(工業電子))工業電子             | 00400.H E M.A.X.                   |
|              |                    |                                           |                            |                                        | 累积(M、平规)所属鲜明]                                  | 21403全量 在市                                    |              | 06 電子(I. 業電子))電                  | 06 電子(I 重電子)/1            | 09立的產業機電                      | 07 應用電子(視聴電子)/視聴<br>電子       | 02800 A 8 8 0                      |
|              |                    | 01 汽車品架/汽車停賃                              | 01九章战舰汽车停墙                 | 01汽車修理                                 | 01 機紙群<br>全調技能競賽分孫(化、中、                        | 00200.8.8.1.                                  |              | 〒/二葉電子<br>07 雪陽和男                | 121                       | 10 元 单任 援<br>11 朝 軍 政 計       | 08 集體創作<br>09 勝波人            | 03300##888#                        |
|              |                    | 02 汽車板全(打型板全)                             |                            | 02 构境                                  | 奇)祖影戲畫探計職類                                     | 00100 pe 1.                                   |              |                                  |                           |                               | 10 综合機械/精密機械製造               | 05400於#全視現故                        |

## 三、第二階段報名系統(含備審資料上傳)-證照或得獎 依加分標準 加分證明上傳注意事項(2/2)

|            |             |                       |    |     |          | 學校名稱:國立 | 臺北科技大學         |             |               |             |     |                    |                    |                 |    |
|------------|-------------|-----------------------|----|-----|----------|---------|----------------|-------------|---------------|-------------|-----|--------------------|--------------------|-----------------|----|
| 校系科組       | 國立憲非科技大學 文化 | <b>南</b> 筆發展 <u>1</u> |    | 統一ノ | 乀學測驗篩選   |         |                |             | 甄 選 總 成 績 採 訃 | † 方         | 式   |                    |                    |                 |    |
| 學程名稱       |             | ₩ 3X/XC21             |    |     | 第一階段     |         |                | 第二階段        | 指定項目甄試        |             |     |                    |                    |                 |    |
| 招生群(類)別    | 13 家政郡      | ¥生活應用類                | 成績 | 科目  | 篩選<br>倍率 |         | 統一入學測驗<br>成績加權 |             | 指定項目          | <b>最低得分</b> | 滿分  | 占總<br>成<br>績比<br>例 | 在校<br>學<br>業成<br>績 | 證照或<br>得<br>獎加分 | 頂序 |
| 校系科組學程代碼   | 10          | 04031                 | 處  | 國文  |          | 國文      | x2.00倍         |             | 備審資料審查        | 60          | 100 | 40%                |                    |                 | 1  |
| 考生身分       | 招生名額        | 預計甄試人數                | 埋土 | 英文  |          | 英文      | x1.00倍         | A 1./2      | 面試            | 60          | 100 | 20%                |                    |                 | 2  |
| 一般考生       | 5           | 10                    | カポ | 數學  |          | 數學      | x1.00倍         | 合占總         |               |             |     |                    | 不予                 | 依加分             | 3  |
| 低收或中低收入戶考生 | 0           | 0                     |    | 専業一 |          | 専業一     | x1.00倍         | 例40%        |               |             |     |                    | 採計                 | 標準              | 4  |
| 原住民考生      | 1           | 3                     |    | 専業二 |          | 専業二     | x1.00倍         | 1/2 / 0 / 0 |               |             |     |                    |                    |                 | 5  |
| 離島考生       | 1           |                       |    | 總級分 | 2.00     |         |                |             |               |             |     |                    |                    |                 | 6  |

| -) | 前選百加嫩公加公 證限 武得將加公 證明/PDF 過 |  |
|----|----------------------------|--|
|    | 现选标知能力加力"虚照以付受加力虚守"。 首     |  |

| 競猎 | • 證 | 照名稱: | ×. |
|----|-----|------|----|
| 職種 | (類) | 別名稱  | 1  |

競賽優勝名次或證照等級:

不予加分

\*亞洲技能競賽獲獎學生,取得該競賽各職類優勝名次者,依招生簡章規定,可準同國際技能競賽獲獎學生或正備取國手資格及依優勝名次辦 理優待加分。請考生依實際獲獎職種(類)別及競賽優勝名次選填及上傳加分證明文件。

上傳證照或得獎加分證明(PDF檔)

檢視已上傳之檔案

|                |          |         |    |               | 4         | 里校名稱: | 國立臺北科          | 技大學    |        |          |     |            |            |             |    | 是否限選項一系<br>(組)、學程 |
|----------------|----------|---------|----|---------------|-----------|-------|----------------|--------|--------|----------|-----|------------|------------|-------------|----|-------------------|
| 校条科組<br>墨程名稱   | 國立臺北科技大學 | 8 機械工程条 | 1  | R一入學測明<br>第一日 | a篩趨<br>皆段 |       |                |        | 二階段損   | 夏夏       | 8 総 | 成績!        | 采計方        | т.          | 1  | 總成績同分參酌方法         |
| 招生群(類)別        | 01       | 模拟群     |    | 和目            | 篩選<br>倍率  | 1     | 统一入學測!<br>成績加權 | iii    | 指定項目   | 最低<br>得分 | 滿分  | 占總成<br>績比例 | 在校學<br>業成績 | 證照或得<br>獎加分 | 順序 | 彩目/項目             |
| 校条科组學程代<br>碼   | 1        | 04001   | 成績 | 國文            | -         | 關文    | x1.00倍         |        | 俚客资料客室 |          | 100 | 30%        |            |             | 1  | 抗测科目数器            |
| 考生身分           | 招生名额     | 預計觀試人數  | 題  | 英文            | -         | 英文    | x2.00倍         | A 1-18 | 面試     | 3220     | 100 | 30%        |            |             | 2  | 统测科目英文            |
| 一般考生           | 49       | 123     | 理  | 數學            |           | 數學    | x2.00倍         | 古白地    |        |          |     |            | 不予         | 不予          | 3  | 统影科目專業一           |
| 5收或中低收入<br>戶考生 | 1        | 3       | 式  | 專業一           | -         | 專業一   | x1.00倍         | 例40%   | -      | -        |     | ÷          | 採計         | 加分          | 4  | 統創料目園文            |
| 原住民考生          | 2        | 6       |    | 專業二           |           | 專業二   | x1.00倍         | 1      | -      |          |     |            |            |             | 5  | 抚测科目專業二           |
| 難島考生           | 1        | -       |    | 總級分           | 2.50      |       | -              | 1      | -      |          | -   |            |            |             | 6  | -                 |

(二) 甄選原始總分加分-證照或得獎加分證明(PDF檔) 不予加分, 免上傳 三、第二階段報名系統(含備審資料上傳)

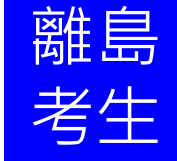

-符合參加離島視訊面試資格之考生

第二階段面試方式確認

- ※已於第一階段勾選「參加視訊面試」之考生,如有符合第二階段辦 理視訊面試之校系科(組)、學程時,可於第二階段報名時,再次選 擇及確認第二階段面試方式。
- ※未辦理視訊面試的校系科(組)、學程,系統第二階段面試方式則顯示『本校系科(組)、學程不符合或未辦理視訊面試服務,請考生依

「各校系科(組)、學程甄選辦法」規定,辦理指定項目甄試。』。

- ※經考生選擇「參加視訊面試」者,考生完成第二階段報名後,請依 視訊服務中心甄試公告及寄發之視訊通知單,至指定之視訊服務中 心完成第二階段視訊面試。
- ※經考生選擇「至報名招生學校參加實地面試」者,考生完成第二階 段報名後,請依報名學校甄試公告及寄發之甄試通知單指定日期、 時間及地點,至學校參加實地面試。
- ※未依前項規定辦理甄試作業之考生,其面試成績以缺考論處(缺考 即不予錄取)。

### 三、第二階段報名系統(含備審資料上傳) -符合參加離島視訊面試資格之考生

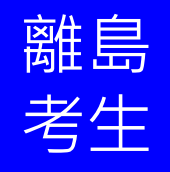

|                                                                                                    |                                                                                                    | 過第一階段篩選之鄄                                                                                                    | 邐校系科(組)、學程                                                                                                    |                                                                                              |                                                                      |
|----------------------------------------------------------------------------------------------------|----------------------------------------------------------------------------------------------------|----------------------------------------------------------------------------------------------------|----------------------------------------------------------------------------------------------------|----------------------------------------------------------------------------------------------|----------------------------------------------------------------------|
| 申請編號                                                                                                    | 招生群(類)別<br>校名<br>永科組(攀程)名稱                                                                                                    | 旅費身分                                                                                                    | 上傳載止時間                                                                                                    | 價審資料<br>上傳/檢視                                                                                | 閒審資料<br>上傳狀態                                                         |
| 10 )1                                                                                                    | 14,<br>回工 技大學<br>對 3                                                                                                    | 一般生                                                                                                    | 2021/06/07 22:00:00                                                                                                    | 點我上傳                                                                                         | 未上傳                                                                  |
| 22 )1                                                                                                    | 14/<br>中書 技大學<br>醫過 物技術系                                                                                                    | 一般生                                                                                                    | 2021/06/10 22:00:00                                                                                                    | 點我上傳                                                                                         | 未上傳                                                                  |
| 23 )1                                                                                                    | 14/<br>現: 學<br>生:                                                                                                    | 一般生                                                                                                    | 2021/06/08 22:00:00                                                                                                    | 點我上得                                                                                         | 未上傳                                                                  |
|                                                                                                    | 14農業群-2                                                                                                    | 1 <b>3-</b> □ 科技大                                                                                                    | 學-2                                                                                                    | · 「系(一般生)                                                                                    |                                                                      |
| 重要說明:<br>一階報名選打<br>「試」。<br>「請考生於本伯<br>「、選擇「參打<br>式。<br>二、選擇「至朝                                                | 睪「參加視訊面試」意顧者,如有符合第二<br>作業系統重新選擇確認第二階段面試方式,<br>加視訊面試」時:考生在完成第二階段報名<br>現名招生學校參加實地面試」時:考生在另                                                                                                    | 」階段辦理視訊面試之相<br>且確認後即不得再更已<br>後,請依視訊服務中心<br>的成第二階段報名後,罰                                                                                         | 交系科(組)、學程時,本<br>∀:<br>○戴試公告及寄發之視前<br>時依報名學校甄試公告及                                                                                                    | 階段報名系統第二階段面<br>R通知單,至指定之視訊服<br>支寄發之 <b>甄</b> 試通知單的指定                                         | 試方式將預設為「參加視訊<br>發存心參加第二階段視訊面<br>1日期、時間及地點,至學校                        |
| 重要說明:<br>一階報名選打<br>面試」。<br>請考生於本伯<br>下、選擇「金打<br>、選擇「至朝<br>之、選擇「五計<br>● 未參加第二節<br>● 参加視訊面<br>● <b>○ 安報名</b> 招久 | 署「參加視訊面試」意顧者,如有符合第二<br>作業系統重新選擇確認第二階段面試方式,<br>加視訊面試」時:考生在完成第二階段報名<br>跟名招生學校參加實地面試」時:考生在完<br>階段面試之考生,面試成績以缺考論(缺考)<br>面試<br>生學校会加實地面試<br>(一<br>「您為本」<br>(二) <b>甄選</b> [                                               | 二階段辦理視訊面試之相<br>且確認後即不得再更改<br>後,請依視訊服務中心<br>成第二階段報名後,訪<br>即不予錄取)。<br>)上傳在校學募<br>學年度高職學校應圖<br><b>自始總分加分-認</b>                                    | ☆系科(組)、學程時,本<br>A:<br>A:<br>A:<br>A:<br>A:<br>A:<br>A:<br>A:<br>A:<br>A:                                                                                                    | 階段報名系統第二階段面<br>R通知單,至指定之視訊服<br>这寄發之甄試通知單的指定<br><b>當)</b><br>(上傳」<br>登明(PDF檔                  | 試方式將預設為「參加視訊<br>3務中心參加第二階段視訊面<br>6日期、時間及地點,至學校                       |
| 重要說明:<br>一階報名選打<br>「試」。<br>請考生於本伯<br>「、選擇「金打<br>、選擇「至較<br>」、選擇「五<br>加<br>一一一一一一一一一一一一一一一一一一一一一一一一一一一一一一一一一一一  | 署「參加視訊面試」意願者,如有符合第二<br>作業系統重新選擇確認第二階段面試方式,<br>加視訊面試」時:考生在完成第二階段報名<br>或名招生學校參加實地面試」時:考生在完<br>階段面試之考生,面試成績以缺考論(缺考)<br>面試<br>主舉校会加實地面試<br>(一<br>「您為本」<br>(二)甄選[                                                        | 二階段辦理視訊面試之相<br>且確認後即不得再更改<br>後,請依視訊服務中心<br>成第二階段報名後,訪<br>即不予錄取)。<br>一)上傳在校學募<br>學年度高職學校應屆<br>算始總分加分-證<br>不予加分<br>番案資料」次(選                      |                                                                                                    | 階段報名系統第二階段面<br>机通知單,至指定之視訊服<br>这寄發之艱試通知單的指定<br><b>當明<br/>(PDF檔)</b>                          | 試方式將預設為「參加視訊<br>發務中心參加第二階段視訊面<br>生日期、時間及地點,至學校                       |
| 重要說明:<br>一階報名選打<br>試了。<br>法請考生於本伯<br>、選擇「參加<br>、選擇「至較<br>加實地加第二節<br>多加視訊<br>至報名和《                             | 署「參加視訊面試」意願者,如有符合第二<br>作業系統重新選擇確認第二階段面試方式,<br>加視訊面試」時:考生在完成第二階段報名<br>跟名招生學校參加實地面試」時:考生在另<br>。<br>階段面試之考生,面試成績以缺考論(缺考)<br>面試<br>日<br>一<br>「您為本」<br>(二)甄選<br>(三)<br>備審資料上傳項目                                          | 二階段辦理視訊面試之相<br>且確認後即不得再更已<br>後,請依視訊服務中心<br>成第二階段報名後,請<br>如不予錄取)。<br>一)上傳在校學講<br>學年度高職學校應屆調<br><b>行始總分加分-認</b><br>不予加分<br><b>衛審資料必(選</b><br>檔案大 | ☆系科(組)、學程時,本<br>A:<br>A:<br>A:<br>A:<br>A:<br>A:<br>A:<br>A:<br>A:<br>A:                                                                                                    | 階段報名系統第二階段面<br>和通知單,至指定之視訊服<br>之寄發之艱試通知單的指定<br><b> 當)</b><br>全上傳」<br>登明(PDF檔<br>四F檔)<br>選擇上傳 | 試方式將預設為「參加視訊<br>發芽中心參加第二階段視訊面<br>生日期、時間及地點,至學校<br>最後上傳日期             |
| (要說明:<br>一階報名選打<br>試]考生於本伯<br>、選擇「参加<br>、選擇「雪試<br>、選擇「面試<br>未參加視訊」<br>多加視訊」<br>至報名和《                          | 睪「參加視訊面試」意願者,如有符合第二<br>作業系統重新選擇確認第二階段面試方式,<br>加視訊面試」時:考生在完成第二階段報名<br>跟名招生學校參加實地面試」時:考生在另<br>。<br>階段面試之考生,面試成績以缺考論(缺考)<br>面試<br>日本<br>「您為本」<br>(二)甄選<br>備審資料上傳項目                                                     | 二階段辦理視訊面試之相<br>且確認後即不得再更改<br>後,請依視訊服務中心<br>就第二階段報名後,訪<br>即不予錄取)。                                                                               | ☆系科(組)、學程時,本<br>点:<br>小>>>>>>>>>>>>>>>>>>>>>>>>>>>>>>>>>>>>                                                                                                    | 階段報名系統第二階段面<br>和通知單,至指定之視訊服<br>之寄發之艱試通知單的指定<br><b>答明(PDF檔</b><br>型理上傳<br>上傳檔案                | 試方式將預設為「參加視訊<br>務守小○參加第二階段視訊面<br>生日期、時間及地點,至學校<br>最後上傳日期             |
| 「要説明:<br>一陸報名選打<br>「試」。<br>「」<br>「」<br>「」<br>「」<br>「」<br>「」<br>「」<br>「」<br>「」<br>「」<br>「」<br>「」<br>「」         | 澤「參加視訊面試」意願者,如有符合第二<br>作業系統重新選擇確認第二階段面試方式,<br>加視訊面試」時:考生在完成第二階段報名<br>報名招生學校參加實地面試」時:考生在完<br>。<br>階段面試之考生,面試成績以缺考論(缺考)<br>面試<br>主舉校会加實地面試<br>上舉校会加實地面試<br>(一)<br>「您為本述<br>(二)甄選[<br>借審資料上傳項目<br>自傳及讀書計畫<br>競賽獲獎或證照證明 | 二階段辦理視訊面試之相<br>且確認後即不得再更已<br>後,請依視訊服務中心<br>就第二階段報名後,部<br>即不予錄取)。<br>一)上傳在校學書<br>學年度高職學校應圖書<br>了始總分加分-瓷<br>不予加分<br>備審資料必(選<br>檔案大<br>0<br>0     | ☆系科(組)、學程時,本<br>☆:<br>少觀試公告及寄發之視誦<br>皆依報名學校甄試公告及<br><b>修成績證明(PDF</b><br>響業生,已由所屬學校<br><mark>9. 照或得獎加分認<br/>, 免上傳<br/>) 繳項目上傳(P<br/>小 檢視<br/>檢視<br/>檢視</mark>                                                                                                    | 階段報名系統第二階段面<br>和通知單,至指定之視訊服<br>改寄發之艱試通知單的指定<br>當的<br>と傳」<br>登明(PDF檔<br>型擇上傳<br>上傳檔案<br>上傳檔案  | 試方式將預設為「參加視訊<br>發務中心參加第二階段視訊面<br>低日期、時間及地點,至學校<br>最後上傳日期<br><br>     |
| 要說明:<br>一階報名選打<br>試清等生於本付<br>了、選擇「一些於本付<br>了、選擇「一些於本付<br>了、選擇「一一一一一一一一一一一一一一一一一一一一一一一一一一一一一一一一一一一一            | 澤「參加視訊面試」意願者,如有符合第二<br>作業系統重新選擇確認第二階段面試方式,<br>加視訊面試」時:考生在完成第二階段報名<br>報名招生學校參加實地面試」時:考生在完<br>。<br>階段面試之考生,面試成績以缺考論(缺考)<br>面試<br>生感於念加實份面計<br>(一<br>「您為本」<br>(二)甄選」<br>債審資料上傳項目<br>自傳及讀書計畫<br>競賽獲獎或證照證明<br>社園參與及學校幹部  | 二階段辦理視訊面試之相<br>且確認後即不得再更改<br>後,請依視訊服務中心<br>動成第二階段報名後,前<br>即不予錄取)。<br>一)上傳在校學講<br>學年度高職學校應圖<br>「方加分子語<br>不予加分<br>「新審資料必(選<br>檔案大<br>0<br>0      | <ul> <li> <sup>()</sup> 樂程時,本</li> <li> <sup>()</sup> 樂程時,本</li> <li> <sup>()</sup> 樂試公告及寄發之視調</li> <li> <sup>()</sup> 軟成結果</li> <li> <sup>()</sup> 繁美生,已由所屬學校</li> <li> <sup>()</sup> 照或得獎加分諾</li> <li> <sup>()</sup> 免上傳</li> <li>         )繳項目上傳(P</li> <li> <sup>()</sup> 檢視</li> <li> <sup>()</sup> 檢視</li> <li> <sup>()</sup> 檢視</li> <li> <sup>()</sup> 檢視</li> <li> <sup>()</sup> 檢視</li> <li> <sup>()</sup> 檢視</li> </ul> | 階段報名系統第二階段面<br>限通知單,至指定之視訊服<br>支寄發之艱試通知單的指定<br>整明(PDF檔<br>型明(PDF檔<br>選擇上傳<br>上傳檔案<br>上傳檔案    | 試方式將預設為「參加視訊<br>發務中心參加第二階段視訊面<br>全日期、時間及地點,至學校<br>最後上傳日期<br><br><br> |

### 三、第二階段報名系統(含備審資料上傳)-備審資料已確認檢視

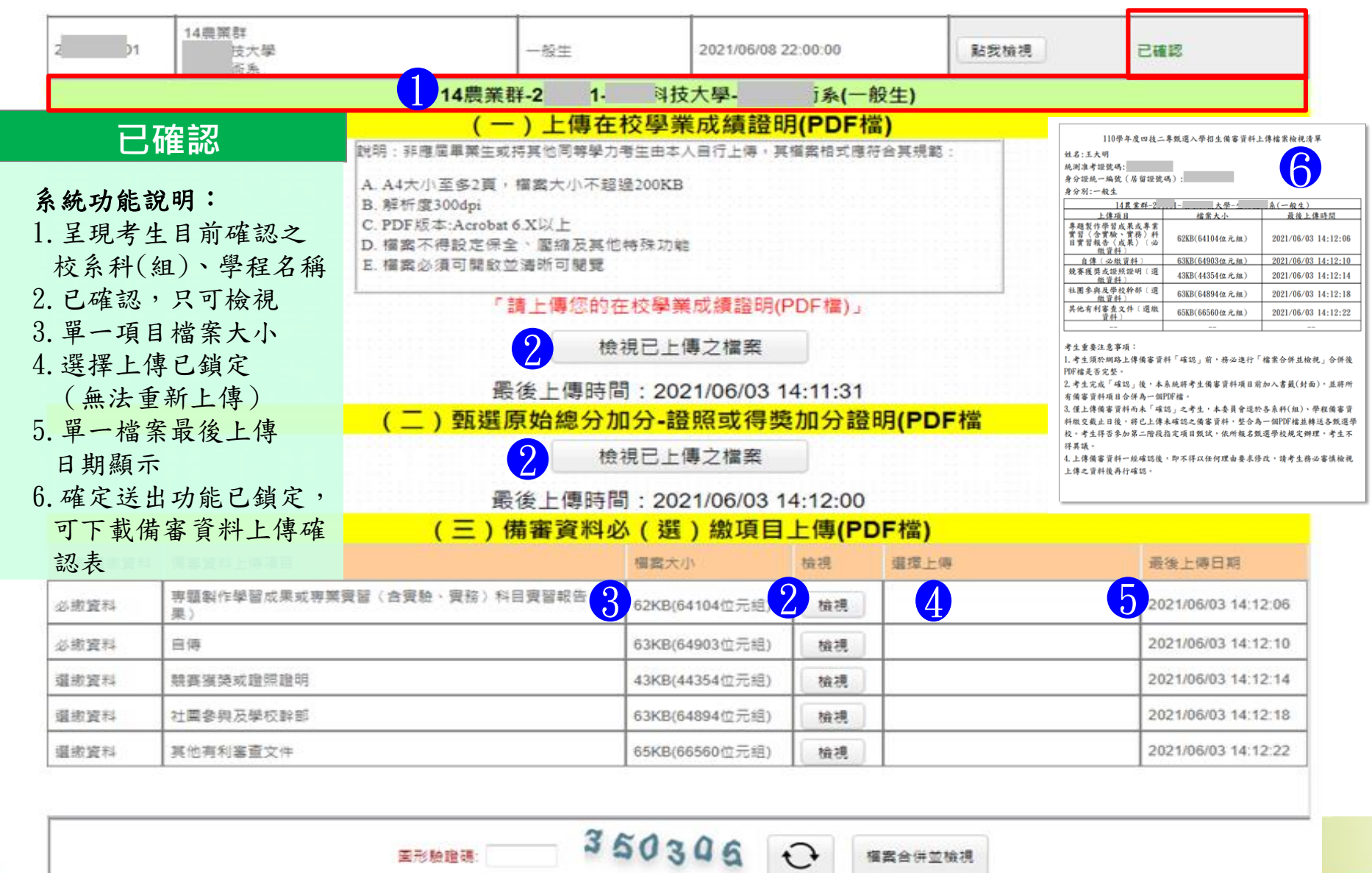

### 三、第二階段報名系統(含備審資料上傳)-備審資料上傳狀態

|     |    |                  |                | 通過第一階段篩遲 | 建之甄選校系科(組)、學程       |               | 備審資料         |
|-----|----|------------------|----------------|----------|---------------------|---------------|--------------|
| 申請非 | 服務 | 招生群<br>校名<br>永科組 | (類)別<br>(學程)名稱 | 撤費身分     | 上傳截止時間              | 備審資料<br>上傳/檢視 | 備審資料<br>上傳狀態 |
| 1   | 01 | 14)<br>回3<br>獣間  | 技大學            | 一般生      | 2021/06/07 22:00:00 | 點我檢視          | 己確認          |
| 2   | 01 | 14)<br>中II<br>翌4 | ·技大學<br>       | 一般生      | 2021/06/10 22:00:00 | 點我上傳          | 已上傳<br>末確認   |
| 2   | 01 | 14)<br>現:<br>生:  | 學              | 一般生      | 2021/06/08 22:00:00 | 點我上傳          | 未上傳          |
|     |    |                  |                |          | 截止時間                |               |              |

| 備審資料上傳狀態  | 說 明                    |
|-----------|------------------------|
| ● 未上傳     | 皆未有任一筆資料               |
| ● 已上傳,未確認 | 全部(或部分)資料已上傳,但尚未「確認」送出 |
| ● 已確認     | 全部(或部分)資料已上傳,且「確認」送出   |

#### 四、第二階段繳費及查詢系統-登入頁

### 第二階段繳費及查詢系統

系統開放時間:110/6/2(三)10:00~110/6/10(四)24:00 (24小時開放)

繳費截止時間:依所報各校系科(組)、學程所訂截止時間

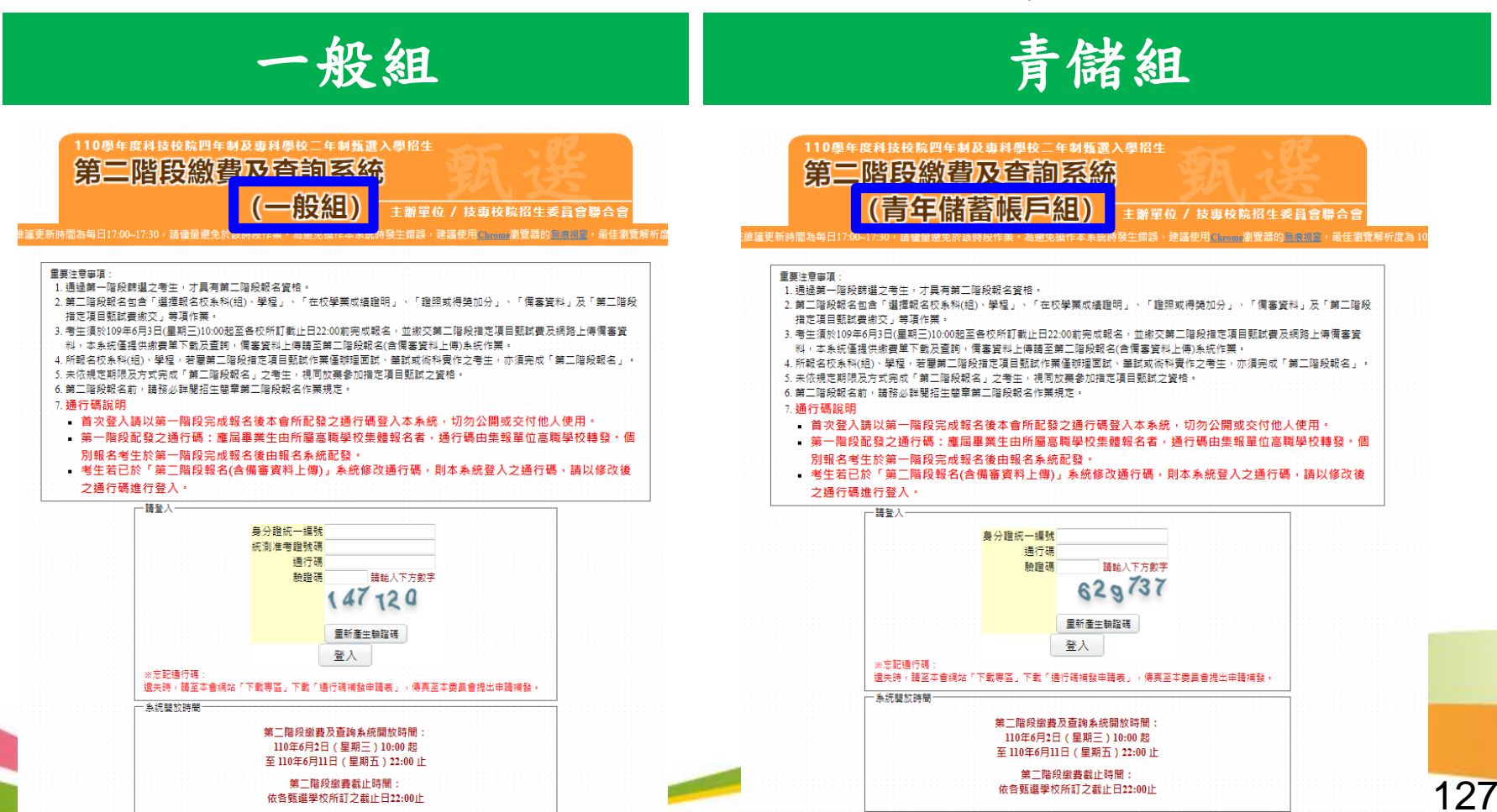

### 四、第二階段繳費及查詢系統-修改通行碼

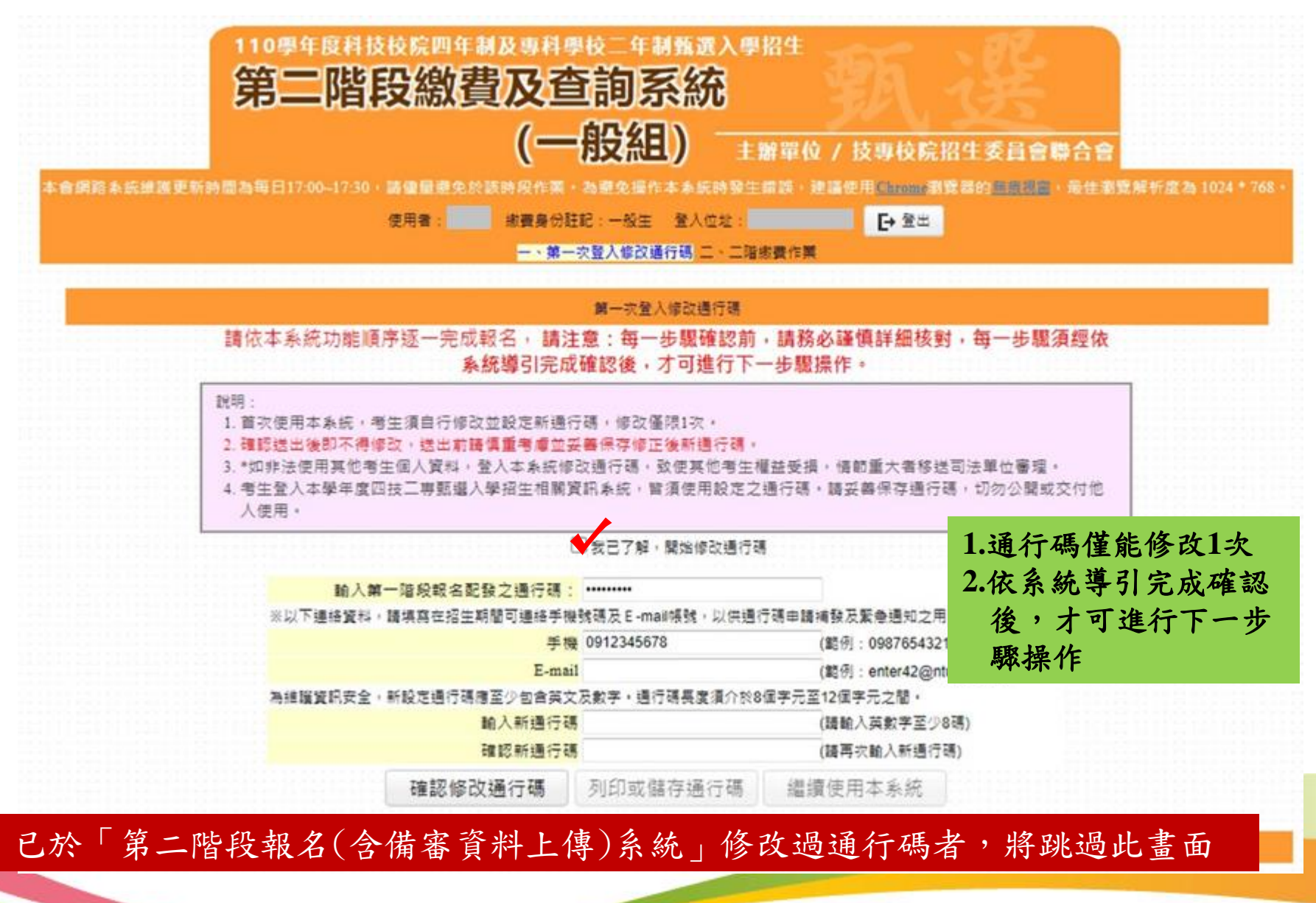

#### 四、第二階段繳費及查詢系統-修改通行碼

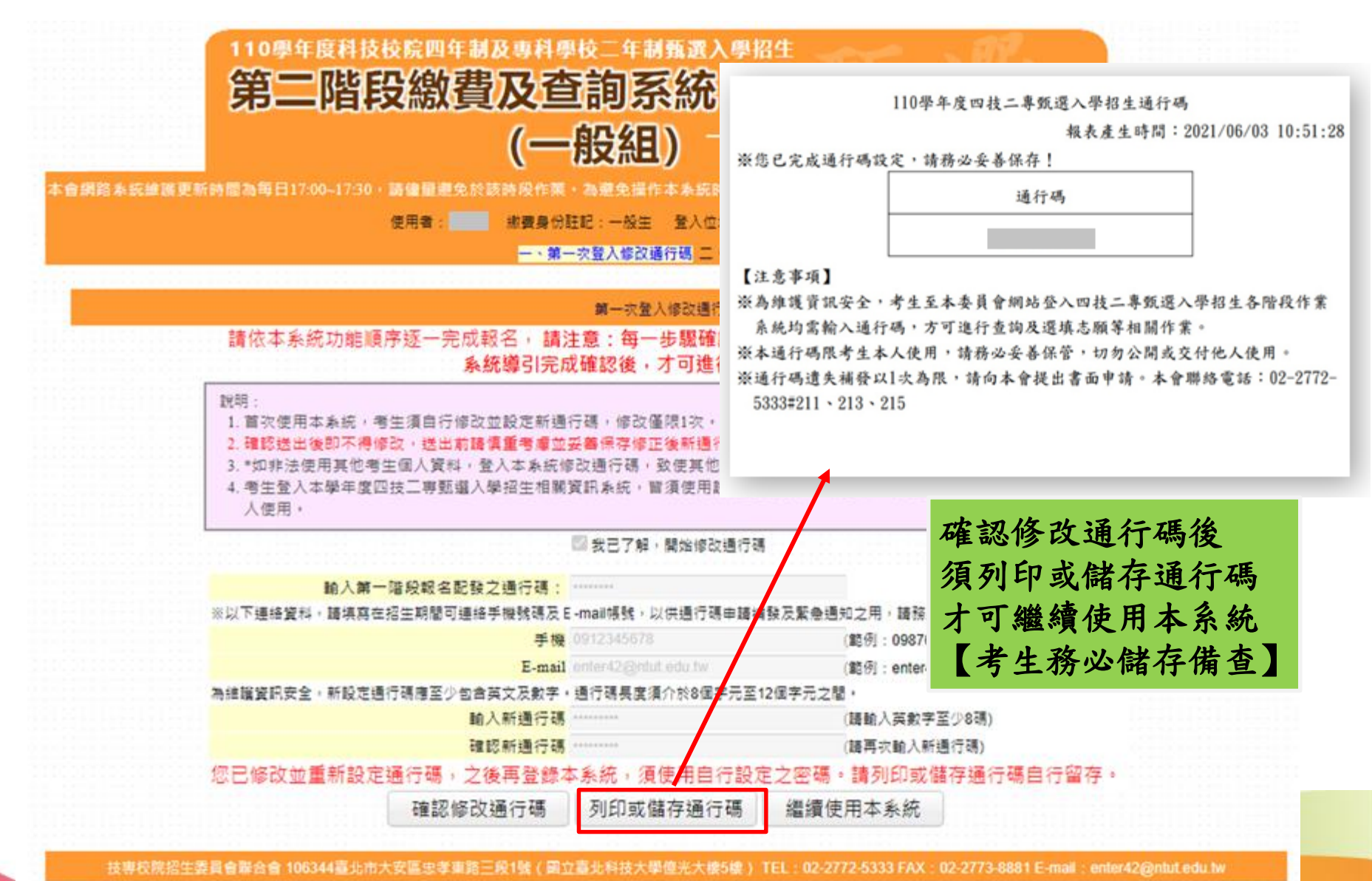

129

#### 四、第二階段繳費及查詢系統

### -查詢繳費帳號及備審資料上傳狀態

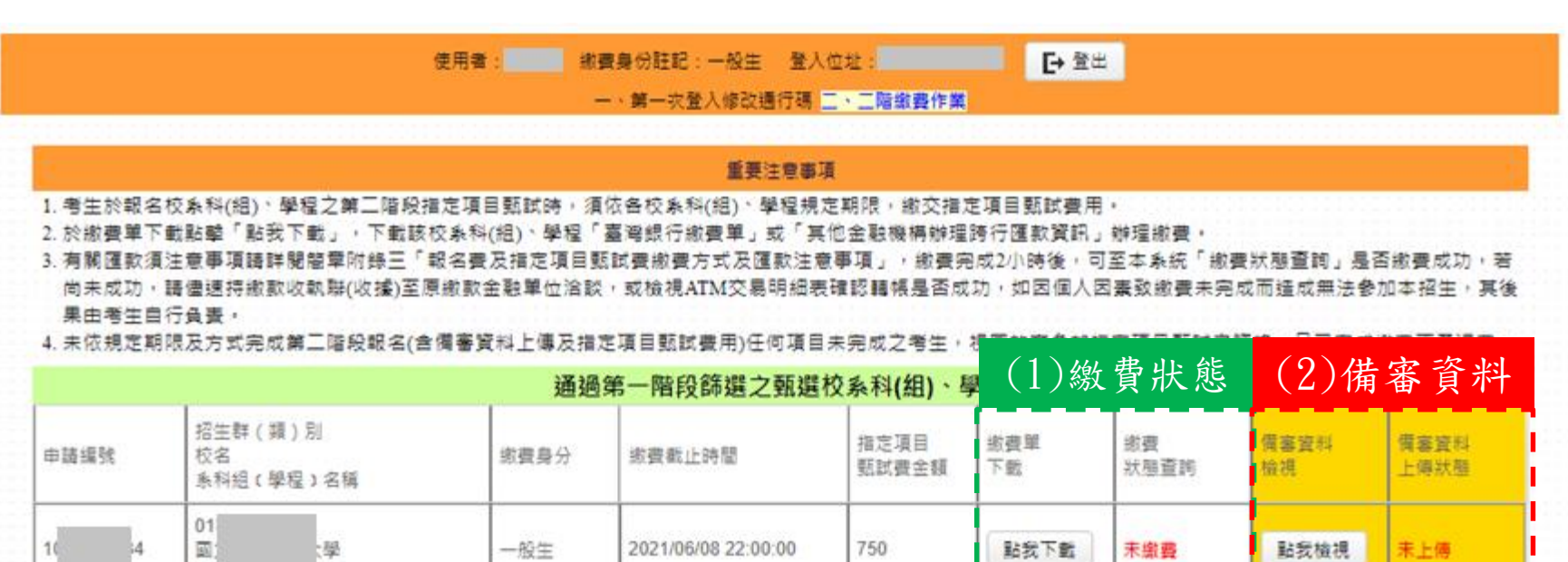

2021/06/08 22:00:00

2021/06/08 22:00:00

750

750

點我下數

點我下數

未繳費

未繳費

(组(1) 繳費方式有下列三種,請考牛自行擇一方式辦理:

施

- 161

-53

材!

01 40

断 01 50

飛

10

1. 方式一: 持具轉帳功能金融卡(不限本人)至金融機構自動櫃員機(ATM)或網路ATM 轉標 約署

2. 方式二:至臺灣銀行各分行臨櫃繳款(手續費新臺幣10元)

 方式三:至金融機構辦理跨行匯款(手續費新臺幣30元-100元,依各金融機構規定) 為確保考生權益,各項報名繳費最後1日15:30之後,不得以郵局匯款方式繳費(限以 ATM 轉 期限而影響報名結果,如因此造成繳費失敗,概由考生自行負責。

一般生

一般生

僅能檢視備審資料, 不可進行上傳作業

點我檢視

點我檢視

已確認

未上傳

技導校院招生委員會聯合會 106344臺北市大安區忠孝東路三段1號(國立臺北科技大學值光大學值光大學值》 TEL: 02-2772-5333 FAX: 02-2773-8881 E-mail: enter42@ntut.edu.tw

#### 四、第二階段繳費及查詢系統-繳費方式

| 步驟1:下                                                                                                    | 載繳費單                                                                                                    | → 步驟2:繳費                                                            | → 步驟3:確認繳費狀態                        |  |  |
|----------------------------------------------------------------------------------------------------|----------------------------------------------------------------------------------------------------|---------------------------------------------------------------------|-------------------------------------|--|--|
| 1009-420-02-3556-0700-023<br><u>1787-0240-57</u><br><u>1880-0250-000-000000000000000000000000000</u>                                                                                                    | 1110年本度的技二年数建八學部生<br>在交換目数式發展發資訊。販費方式及注意事項<br>14年間。<br>14年間。<br>14年間。<br>14年間。<br>14年間。<br>14月前一一人年<br>14月前一一人年<br>14月前一一<br>14月前一一<br>14月前一一<br>14月前一一<br>14月前一<br>14月前一<br>1<br>1<br>1<br>1<br>1<br>1<br>1<br>1<br>1<br>1<br>1<br>1<br>1                                                                                                    | 方式一:持具轉帳功能金融卡(不限本人)至金融機<br>構自動櫃員機(ATM)或網路ATM(每日24<br>小時)轉帳繳款(手續費自付) |                                     |  |  |
| 84 84                                                                                                    | #46世界()<br>- 人は古じまた4405(45年45)(96(第11)<br>- 小本: 12年15(2555年5年9日)<br>- 第48日本(1554,496(1544)(24)(24)(24)(24)(24)<br>                                                                                                    | 方式二:至臺灣銀                                                            | 行臨櫃繳款(手續費新臺幣10元)                    |  |  |
| <u>ためのかく</u><br>たいまたものでは、<br>たいまたした。<br>たいまたした。<br>たいまた。<br>たいまた。<br>たいまたした。<br>たいまた。<br>たいまた。<br>たので<br>たいまた。<br>たので、<br>たので、<br>たので、<br>たので、<br>たので、<br>たので、<br>たので、<br>たので、<br>たので、<br>たので、<br>たので、<br>たので、<br>たので、<br>たので、<br>たので、<br>たので、<br>たので、<br>たので、<br>たので、<br>たので、<br>たので、<br>たので、<br>たので たので、<br>たので、<br>たので、<br>たので、<br>たので、<br>たので、<br>たので たので たので たので たので たので たので たので たので たので | $ \begin{array}{c} (\cdot)  (d+\psi^{-1}) = 2\pi e^{-i(d+\psi^{-1})/2}  d \neq 0  d \neq 0  d \neq$ | 方式三:至各金融<br>新臺幣30                                                   | 烛機構櫃檯辦理跨行匯款(手續費)<br>→100元,依各金融機構規定) |  |  |
|                                                                                                    | 用でなど見たよう、中華市場点、<br>(*) 「四日においましたからます。 中国主要の、開発「多日を)、「東京市<br>人」、「四日においましたからでは、「日本市」、「日本市」、「日本市」、<br>人・本事業のためでの構成者に<br>のべたしたいましたれたであります。<br>人・日本市場構成者できます。<br>人・日本市場構成者できます。                                                                                                    | (詳情請參閱招生                                                            | . 簡章P.123)                          |  |  |

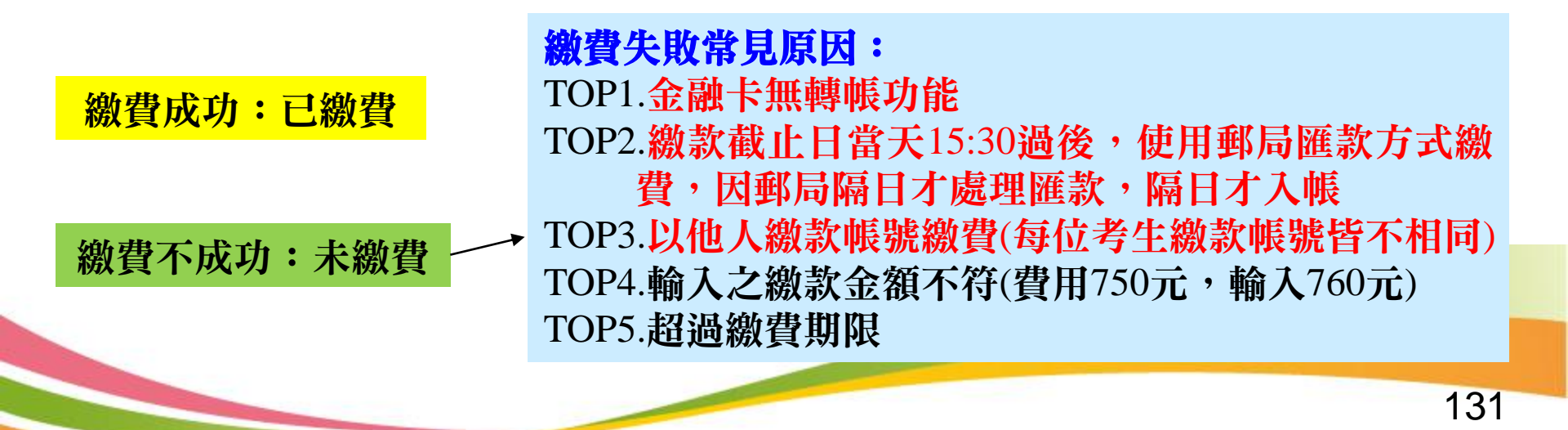

### 四、第二階段繳費及查詢系統-常見匯款失敗範例

郵政自動櫃員機交易明細表 15) 郵政自動櫃員機交易明細表 **Postal ATM transaction receipt** Postal ATM Transaction receipt 交易日Date 時間Time 1080513 120040 交易日 Date 條堅對穿枝幾号虎ATM-ID 時間 Time 傳票編號Slip# 1080719 國泰世華銀行 000270311 6454 22:53:42 Cathay United Bank 經辦機號 ATM ID 傳票编號Slip# 交易類別Tx Type 244132111 記帳日Tx Date 各戶交易明細美 跨行轉帳 1080513 9263 <sup>六</sup>易類別 Tx Type **疗**易常號 接続 記載日Tx Date IC卡號IC Card No. 能1. 明小 銀行編號Bank ID Tx Date Tx Time ATM-ID TX Seq 1080719 1\*\*\*\*266 822 108/07/18 15:10 银行编号 Bank ID IC卡號 IC Card NO. 原存行 交易帳號 交易金額 實付金額Tx Amt 100 按取金額Enter Amt. Trans BankID Acno TX Amount \*\*\*\*\*\*\* 18:2738 \$200 按取金額 Enter Ant \*317 實付金額 Tx Amt \$220 轉入視號 \$100 \$200 \$1000 \$2000 手續費Fee \*\*\*\*\*\*\* Dep. for Act No. 100 讀背 Fee \$100 \$200 \$1000 \$2000 004 867 可用餘額Avbl Balance 動用餘額 帳戶餘額 可用餘額 Avbl Balance \*\*\*\*\*\* Available Bal. 訊息說明Msg Description 毛濤春 授權碼 訊息說明 Msg Description 交易代號 4202 交易金額超過累計限額 Auth Cod Trans Code Message 6039 未申請非約定輕少.切能 4508 IC TFRTFR 轉入或銷帳編號TO A/C or Payment ID St 10 AVC OF PAYMENTIND 700 004-----004 9271 Message Detail Memo 帳號或跨行序號A/C or TX Seq. NO. 新就可能行序就A/CorT、 小NO FISC NO: 7017996 LUCKY NO. LUCKY NO. ※卡片掛头 電話: 0800-700-365 ※卡片掛失電話:0800-700365 手機請改撥付費電話 (04) 23542030 手機請改撥付費電話(04)23542030 ※跨行轉帳轉入劃撥帳戶,轉入帳號請輸入 》::音行轉射:《人間撥載戶·轉入軌號請輸入 「7000010」+「胡松烈歌」、共15碼 「7000010」+「劃撥帳號」,共15碼 \* ATM Card Lost Declaration: 0800700365 #ATM Card Lost Declaration : 0800-700-365 Mobile phone please dial payment number Mobile phone please dial payment (04) 23542030 132number (04) 23542030

### ★第二階段報名是否完成

- 第二階段甄試費用收(繳)費方式調整由本會統一代辦考生繳費、系統檢核 與繳費狀態查詢,亦提供備審資料上傳狀態查詢。
- 考生進行第二階段指定項目甄試審查資料上傳前,請先決定是否欲參加該 校系之第二階段指定項目甄試,欲參加者,再進行二階甄試繳費及備審資 料上傳作業。
- 3. 第二階段甄試繳費及上傳備審資料狀態說明:

| 是否繳費 | 是否上傳備審資料                                | 是否完成二階報名                            |
|------|-----------------------------------------|-------------------------------------|
| 已繳費  | 已上傳全部備審資料,<br>並 <b>已確認</b> 送出           | 是                                   |
| 已繳費  | 已上傳全部(或部分)備審資料,<br>但「 <b>已上傳未確認</b> 」送出 | <b>是</b><br>(可否參加甄試,由甄選學校規定辦理)      |
| 已繳費  | 僅有在校成績證明,<br><b>未上傳</b> 備審資料任一項目        | <b>否</b><br>(是否辦理二階甄試費退費,由甄選學校規定辦理) |
| 未繳費  | 已上傳全部(或部分)備審資料,<br>並已確認送出               | 否                                   |
| 未繳費  | 未上傳備審資料任一項目                             | 否                                   |

133

五、正(備)取生就讀志願序登記系統

### 就讀志願序登記系統開放時間 110/6/30(三)10:00~110/7/3(六)17:00

各甄選學校正(備)取生,無論正取或備取1 或多個校系科(組)、學程,均須接受就讀志 願序統一分發後,始取得入學資格。

凡未於本時間內上網登記就讀志願序,或雖有 上網登記志願但未按下「確定送出」者,以未 登記論,即喪失登記資格與分發機會。

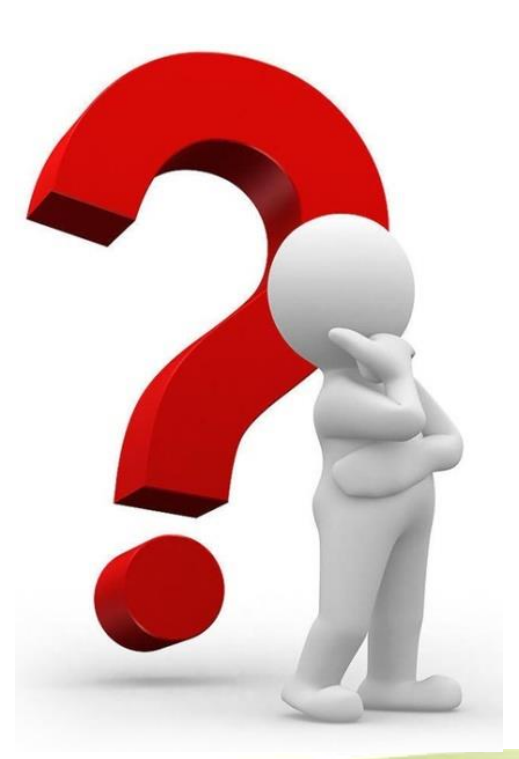

## 四、正(備)取生就讀志願序登記系統-登入頁

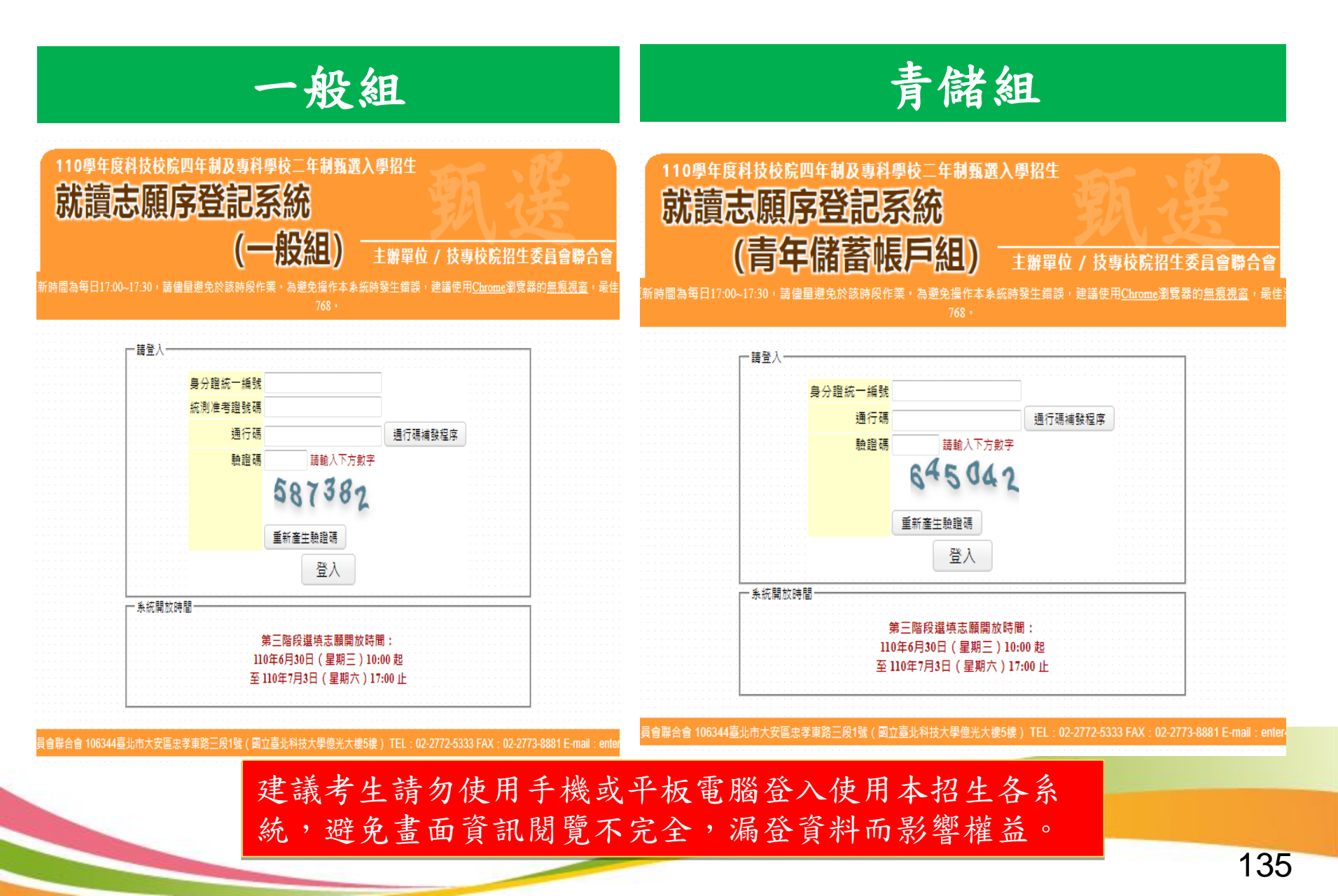

## 四、正(備)取生就讀志願序登記系統-閱讀注意事項

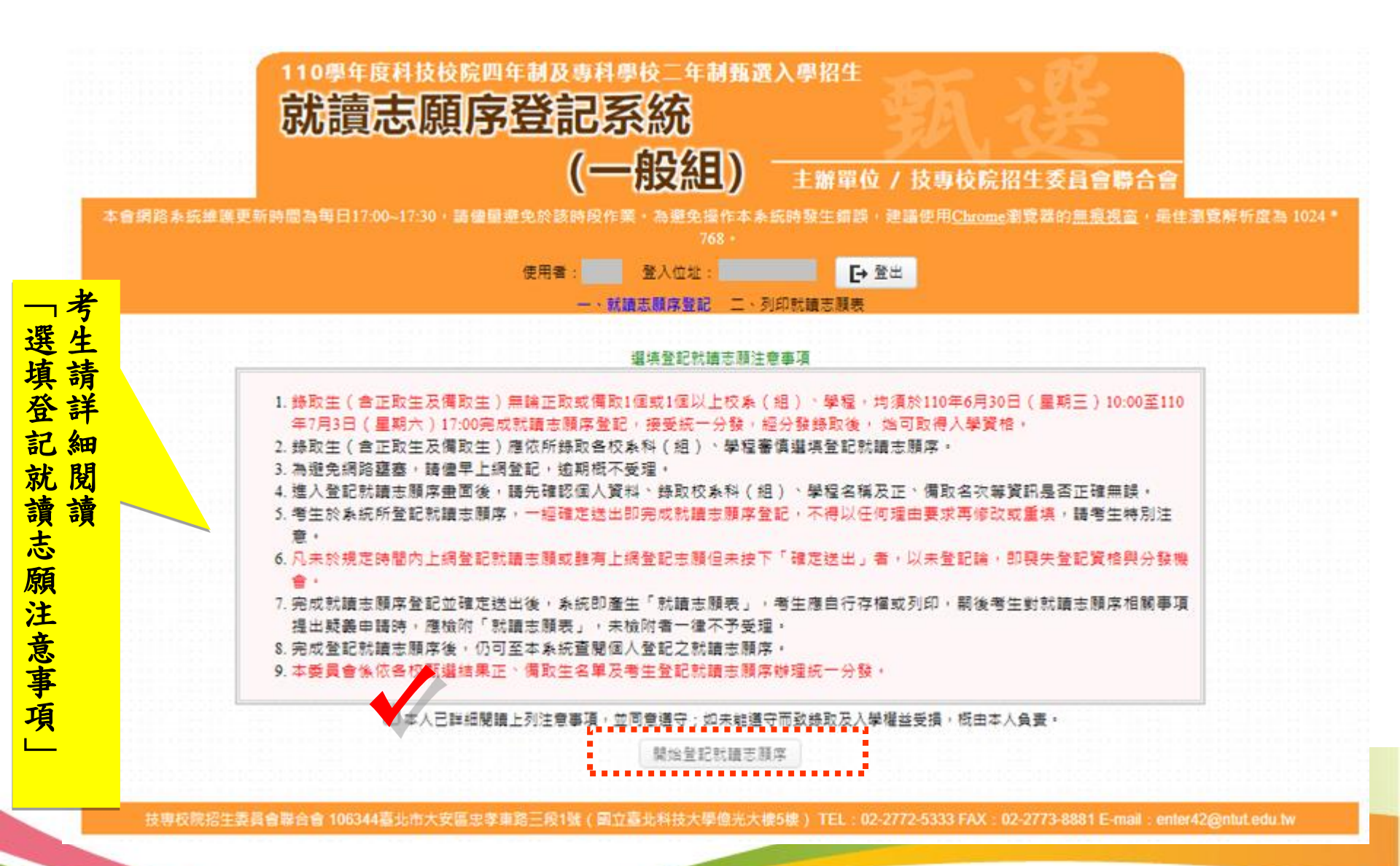

## 四、正(備)取生就讀志願序登記系統-選填志願序操作

| 本會網路系統維護更新時間為每日17:00~17:30,請儘量遊免於該時段作業。為                                                                                                    | >避免操作本系統時發生錯誤<br>768 ●                                      | ·建議使用 <u>Chrome</u> 瀏覽器的                                             | <u>無痕視窗</u> ,最佳瀏覽解析度為 1024 *                            |  |  |  |  |
|----------------------------------------------------------------------------------------------------|-------------------------------------------------------------|----------------------------------------------------------------------|---------------------------------------------------------|--|--|--|--|
| 使用者: 登.                                                                                                    | 入位址:                                                        | 登出                                                                   |                                                         |  |  |  |  |
| 一、就讓志願序登記。二、列印就讀志願表                                                                                                    |                                                             |                                                                      |                                                         |  |  |  |  |
| 報名考生資料                                                                                                    |                                                             |                                                                      |                                                         |  |  |  |  |
| 選取校系科(組)學程後按此加入                                                                                                    | 統測准考證號:                                                     |                                                                      | 報名身分:一般生                                                |  |  |  |  |
| 我要進行下一頁就讀志願序確定送出作業                                                                                                    | 選                                                           | 民取已選取校系                                                              | <u>《科(組)學程上移</u>                                        |  |  |  |  |
| 第二階段之甄壇校条科(組)學程(二階甄壇結果) 20 14-04電機與電子群簧電調- 科技大學-資訊網路工程条(一般生正取)                                                                                                    | 選取→ P1<br>上移↑ 元原序1-21 6<br>志願序2-4 5<br>下移↓                  | 6-04電機與電子群資電類-<br>5-04電機與電子群資電類-<br>5-04電機與電子群資電類-                   | 甄邏校条科(組)學程:2個<br>科技大學-電機工程条(一般生正取)<br>技術學院-電子工程系(一般生正取) |  |  |  |  |
| 針對已選取校系科(組)學程刪除                                                                                                    |                                                             |                                                                      |                                                         |  |  |  |  |
| <ol> <li>1.請注意!您目前尚未完成甄邏入學就讀志願序網路登記作業。</li> <li>2.請先確認 個人資料、錄取校条科(組)、學程名稱 及 正、備取名吹 等資訊</li> <li>3.無論正取或備取1個或1個以上校条科(組)、學程,均須於規定時間內完成</li> <li>4.考生務必在 110年6月30日(星期三)10:00至110年7月3日(星期六)17:0</li> <li>,請考生特別注意。</li> <li>5. 凡未於規定時間內上網登記就讀志願或雖有上網登記志願但未按下「確定</li> </ol>                                                                                                   | 是否正確無誤。<br>就讀志願序登記,接受統一分<br>0 ,完成就讀志願序登記。一<br>送出」者,以未登記論,即要 | <mark>取已選取校系</mark><br>發,經分發錄取後,始可取<br>·經完成就讀志願序登記,不<br>發失登記資格與分發機會, | <mark>科(組)學程下移</mark><br>得入學資格。<br>得以任何理由要求再修改或重填       |  |  |  |  |
| <ul> <li>6. 為避免網路壅塞,請儘早上網登記,逾期概不受理。</li> <li>7. 完成登記就讀志願序後,可至本系統查閱個人登記之就讀志願序。</li> <li>8. 本委員會條依各校函告之甄邏錄取名單(含正取生、備取生)及考生登記就讀志願序辦理統一分發。</li> <li>9. 低收或中低收入戶考生如獲同一校系科(組)、學程之一般生招生名額及低收或中低收入戶考生招生名額分發機會,以一般生名額優先被分發。</li> <li>10. 原住民考生(或離島考生)如獲同一校系科(組)、學程之一般生招生名額、低收或中低收入戶考生招生名額及原住民考生(或離島考生)招生名額分發機會時,以一般生<br/>招生名額、低收或中低收入戶考生招生名額及原住民考生(或離島考生)招生名額之順序優先被分發。</li> </ul> |                                                             |                                                                      |                                                         |  |  |  |  |
| 技專校院招生委員會聯合會 106344臺北市大安區忠孝東路三段1號(國立臺北和                                                                                                    | 科技大學億光大樓5樓) TEL:02                                          | 2-2772-5333 FAX:02-2773-88                                           | 381 E-mail : enter42@ntut.edu.tw                        |  |  |  |  |

### 四、正(備)取生就讀志願序登記系統-志願確定送出(1/3)

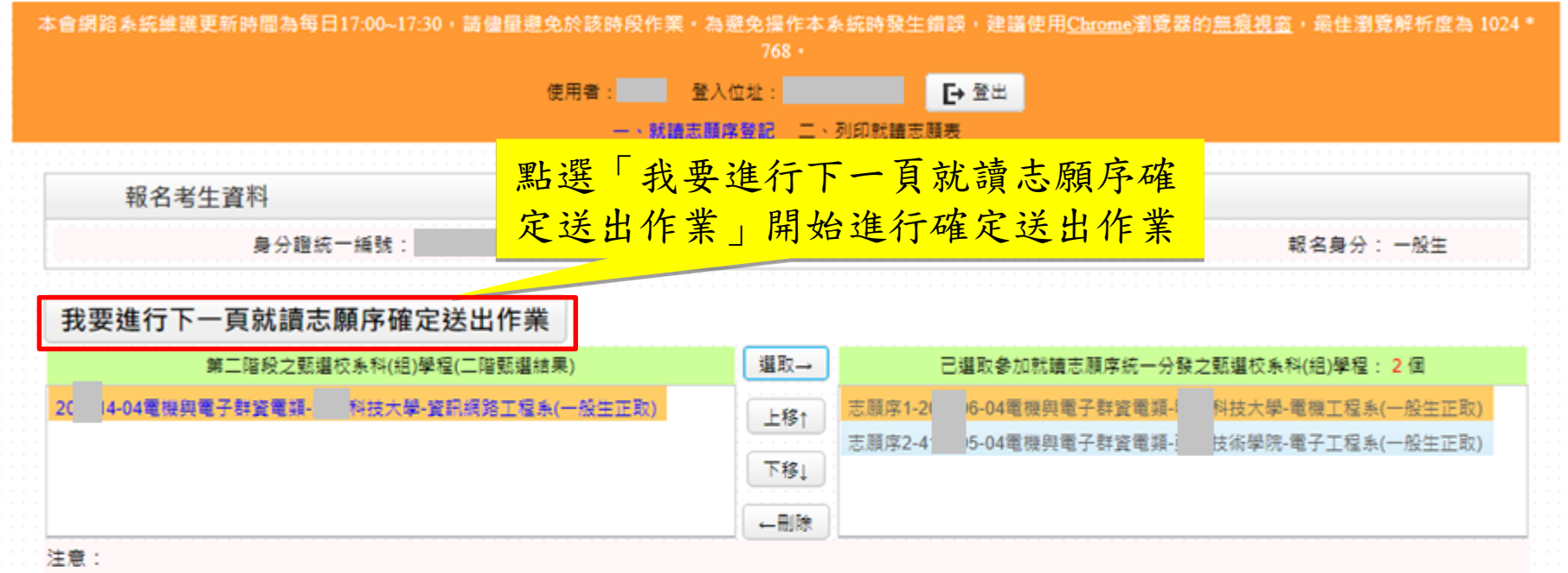

#### 1.請注意!您目前尚未完成甄選入學就讀志願序網路登記作業。

- 2. 請先確認 個人資料、錄取校系科(組)、學程名稱 及 正、備取名吹 筹資訊是否正確無誤。
- 3.無論正取或備取1個或1個以上校系科(組)、學程,均須於規定時間內完成就讀志願席登記,接受統一分發,經分發錄取後,始可取得入學資格。
- 4. 考生務必在110年6月30日(星期三)10:00至110年7月3日(星期六)17:00,完成就讀志願序登記,一經完成就讀志願序登記,不得以任何理由要求再修改或重填,請考生特別注意。
- 5. 凡未於規定時間內上網登記就讀志願或雖有上網登記志願但未按下「確定送出」者,以未登記論,即喪失登記資格與分發機會,
- 為遊免網路壅塞,請儘早上網登記,逾期概不受理。
- 完成登記就讀志願序後,可至本系統查閱個人登記之就讀志願序。
- 8. 本委員會係依各校函告之甄邏錄取名單(含正取生、備取生)及考生登記就讀志願序辦理統一分發。
- 9. 低收或中低收入戶考生如獲同一校条科(組)、學程之一般生招生名額及低收或中低收入戶考生招生名額分發機會,以一般生名額優先被分發。
- 10. 原住民考生(或離島考生)如獲同一校系科(組)、學程之一般生招生名額、低收或中低收入戶考生招生名額及原住民考生(或離島考生)招生名額分發機會時,以一般生招生名額、低收或中低收入戶考生招生名額及原住民考生(或離島考生)招生名額之順序優先被分發。

技専校院招生委員會聯合會 106344臺北市大安區忠孝東路三段1號(國立臺北科技大學億光大樓5樓) TEL: 02-2772-5333 FAX: 02-2773-8881 E-mail: enter42@ntut.edu.tw

## 四、正(備)取生就讀志願序登記系統-志願確定送出(2/3)

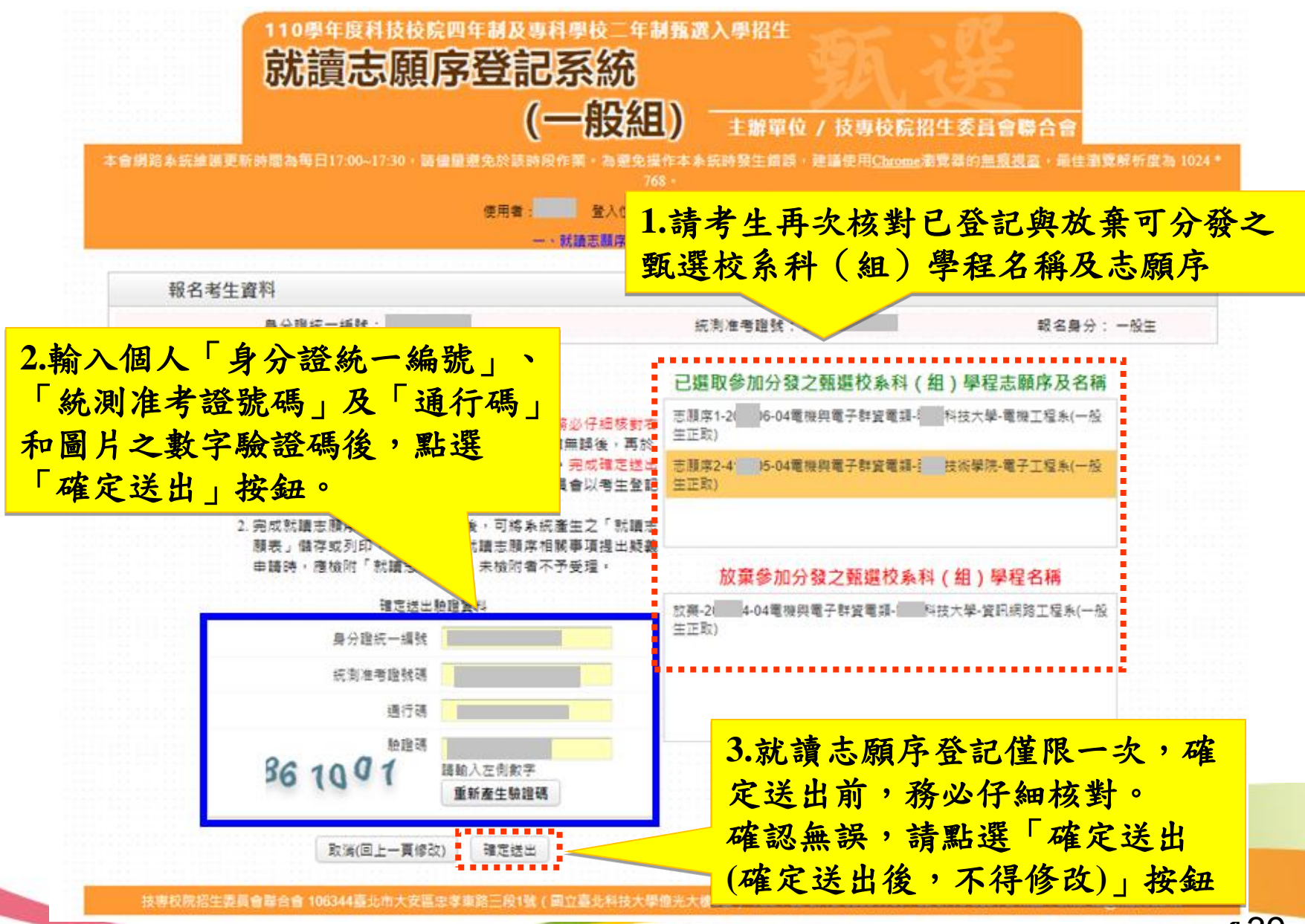

139

### 四、正(備)取生就讀志願序登記系統-志願確定送出(3/3)

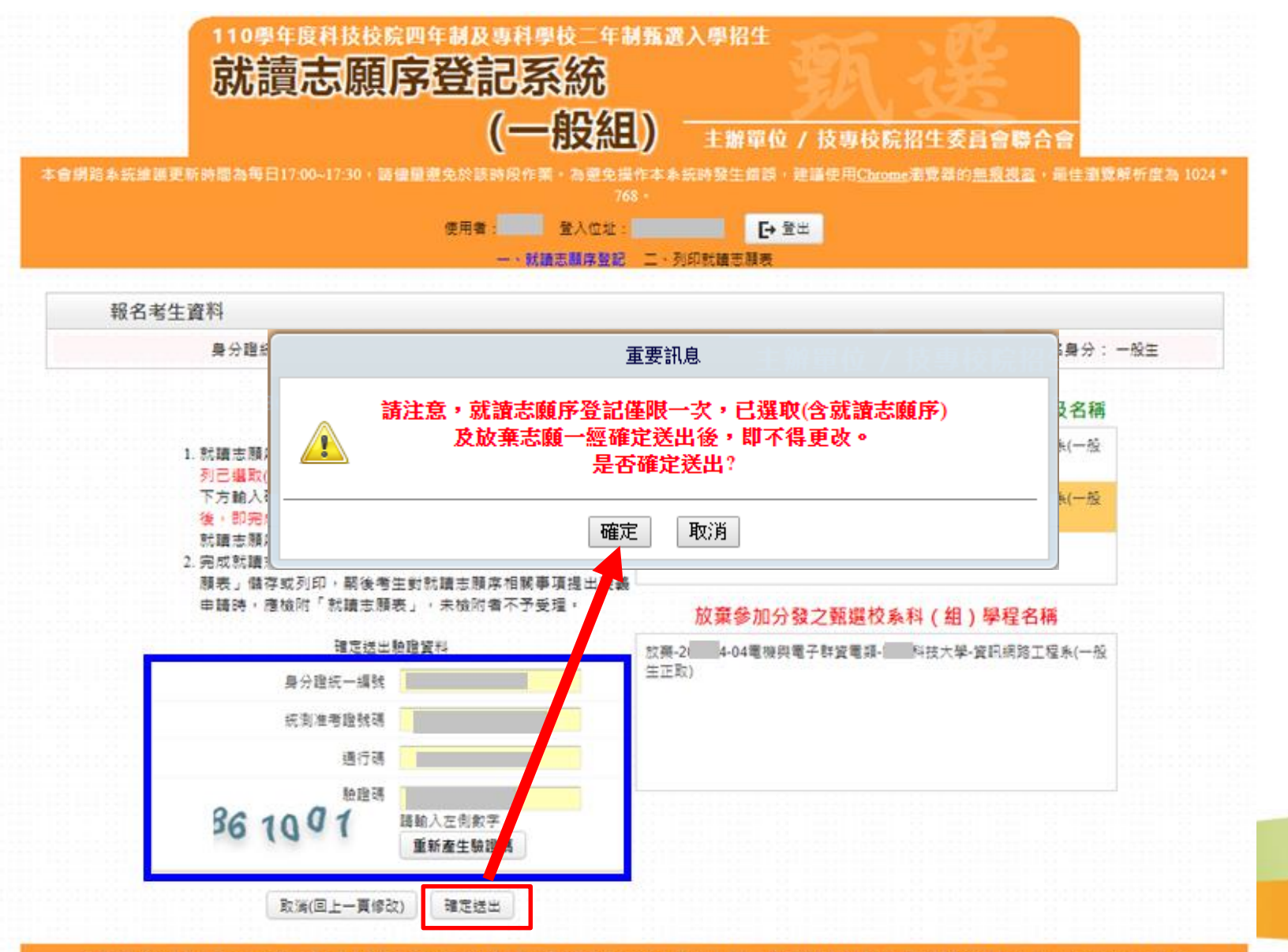

技專校院招生委員會聯合會 106344臺北市大安區忠孝東路三段1號(國立臺北科技大學他光大學5樓) TEL:02-2772-5333 FAX:02-2773-8881 E-mail: enter42@ntut.edu.tw

### 四、正(備)取生就讀志願序登記系統-列印就讀志願序

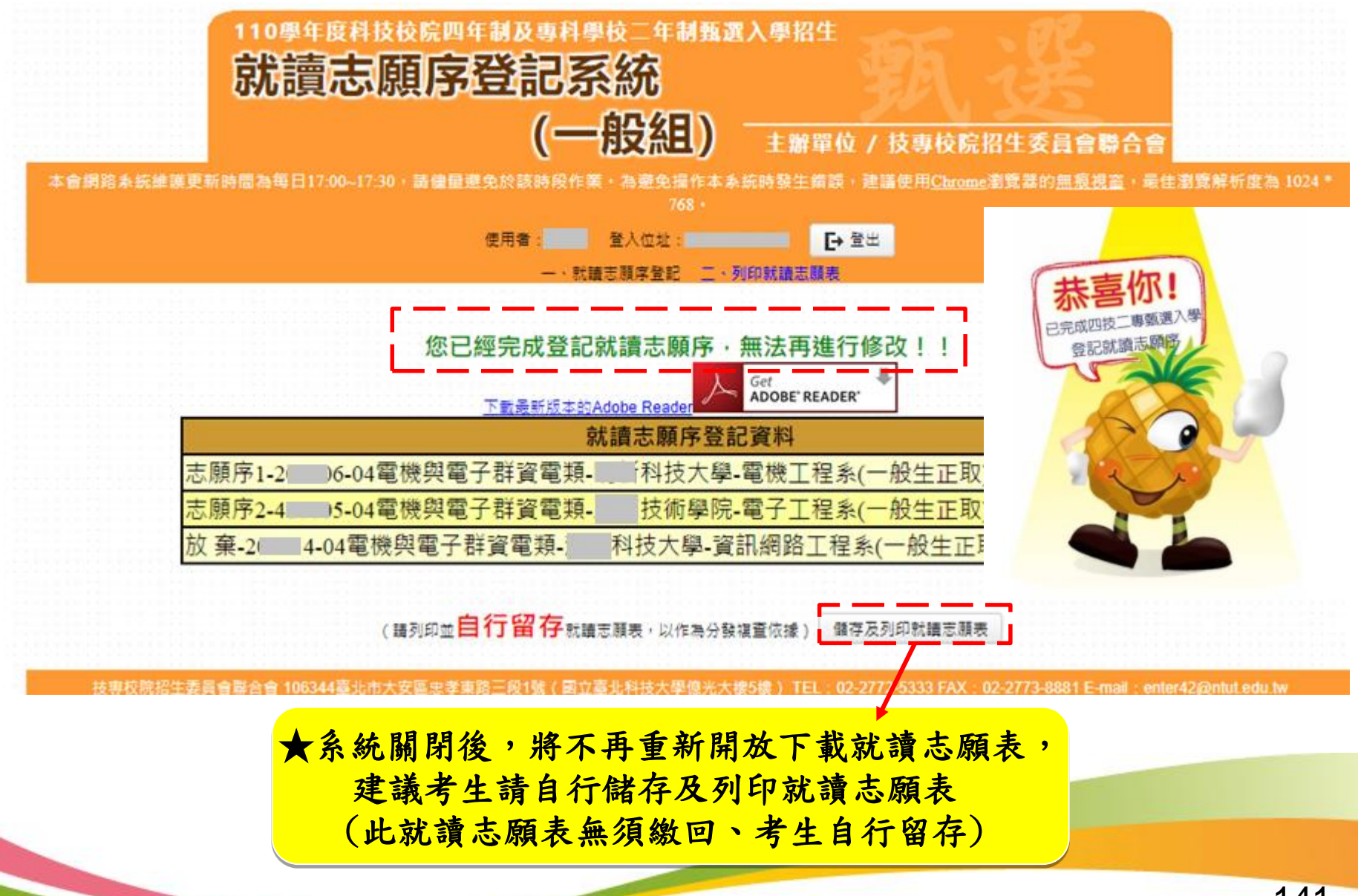

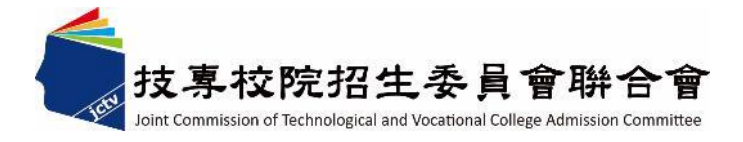

意見交流

# 簡報完畢 敬請指教

電話:(02)2772-5333分機211、215

傳真:(02)2773-8881

網址: <u>https://www.jctv.ntut.edu.tw/enter42/apply/</u>

E-mail : enter42@ntut.edu.tw